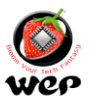

Dear Valuable Customer,

You are a proud owner of Wep Billing Printer. Our machines are easy to operate, effortless & easy to maintain on low running costs. Enjoy our fantastic service spread across the country through well networked Authorized Service Providers. This Technical Communication guide will help you to operate the Machine easily and help you to diagnose and troubleshoot in case of any problem. Regarding any suggestion and feedback e-mail us at <a href="https://wepindia.com">running costs</a>. Enjoy our fantastic service spread across the country through well networked Authorized Service Providers. This Technical Communication guide will help you to operate the Machine easily and help you to diagnose and troubleshoot in case of any problem. Regarding any suggestion and feedback e-mail us at <a href="https://wepindia.com">running costs</a>.

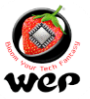

## INDEX

| Sr. |                                                                         | Page  |                         |
|-----|-------------------------------------------------------------------------|-------|-------------------------|
| NO. | Description                                                             | No.   | DOR                     |
| 1   | Special Functions of Alphabet Keys in BP 2100.                          | 3     | 20th Jul 20             |
| 2   | Unit of measurement configuration for Item Database entry in BP Models. | 4-5   | 10th Aug 20             |
| 3   | How to upgrade Firmware in BP 2100 series                               | 6-8   | 23rd Apr 21             |
| 4   | How to Download Database/Header-Footer/Settings/Stock.                  | 9-10  | 08th May 21             |
| 5   | Cloud services registration in BP 2100 Emerge.                          | 11-14 | 27th May 21             |
| 6   | Item Database files generation through User Utility.                    | 15-18 | 10 <sup>th</sup> Jul 21 |
| 7   | Logo Creation and uploading process to Printer.                         | 19-20 | 27 <sup>th</sup> Aug 21 |
| 8   | How to avail warranty extension scheme                                  | 21-23 | 30 <sup>th</sup> Nov 21 |
| 9   | New feature implementation of edit option in Calculator Billing Mode.   | 24-25 | 13 <sup>th</sup> Nov 21 |
| 10  | Updated Version for BP 2100 JOY User Utility                            | 26-28 | 11th Dec 21             |
| 11  | Firmware updates for BP 2100 JOY                                        | 29    | 29th Jan 22             |
| 12  | Firmware updates for BP 2100                                            | 30    | 12 <sup>th</sup> Feb 22 |
| 13  | Drivers Installations and setup for BP 1100 JOY                         | 31-33 | 19th Feb 22             |
| 14  | Item Database file creation for BP 1100 JOY                             | 34-38 | 12th Mar 22             |
| 15  | Firmware updates for BP 2100                                            | 39    | 25th May 22             |
| 16  | Shortcut keys operation in BP 2100 series                               | 40    | 12th Aug 22             |
| 17  | Firmware updates for BP 2100 JOY                                        | 41    | 16 <sup>th</sup> Aug 22 |
| 18  | General troubleshooting Steps                                           | 42    | 15 <sup>th</sup> Oct 22 |
| 19  | Firmware updates for BP 2100 JOY                                        | 43    | 28 <sup>th</sup> Nov 22 |
| 20  | Updates on Barcode scanner connectivity in BP 2100 Series               | 44-46 | 28 <sup>th</sup> Dec 22 |
| 21  | Firmware updates for BP 2100                                            | 47    | 11th Feb 23             |
| 22  | QR code integration steps to BP 2100                                    | 48-52 | 28 <sup>th</sup> Feb 23 |
| 23  | Firmware updates for BP 2100 Series                                     | 53    | 14 <sup>th</sup> Apr 23 |
|     | How to update the Item Database using a Pen Drive and Export Reports in |       |                         |
| 24  | PD.                                                                     | 54-58 | 14 <sup>th</sup> Aug 23 |

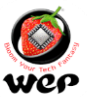

#### Technical Communication No. 01 Date of Release: 20<sup>th</sup> Jul 2020 Models Covered: BP 2100 Series Special Functions of Alphabet Keys in BP 2100

**Introduction:** In BP 2100 printer we can process special functions with its keyboard. This technical communication will cover the usage and function of specific keys

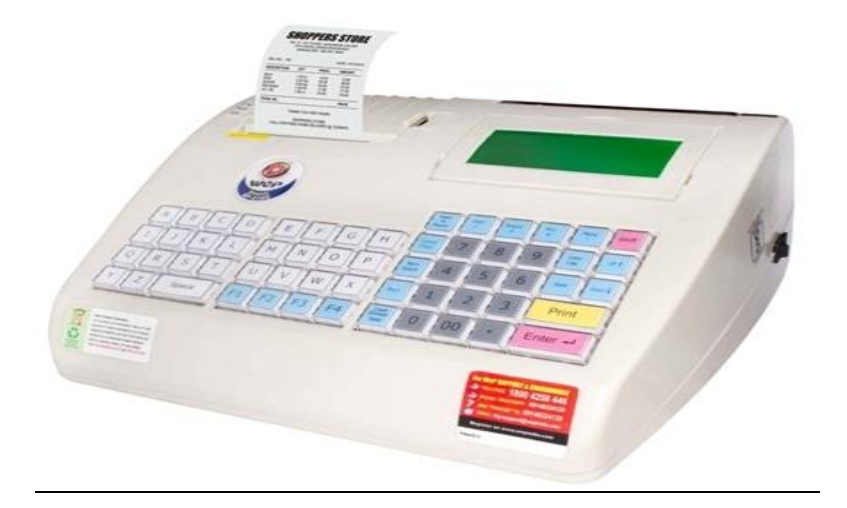

NOTE: After login first Press SHIFT key, then Press SHORT CUT keys.

A: To Add Item database

**B:** To Add **Department database** 

C: To go to Bill wise report

D: To go to Item wise report

E: To go to Void bill report

**F:** To go to **User bill report G:** To go to **Item bill report** 

H: To go to Hourly report

I: To go to **Duplicate report** 

J: To go to UDF item wise report

K: To go to Department report

L: To go to KOT pending report

M: To go to Deleted KOT report

N: To go to Returned Item report

O: To go to Day wise report

P: To go to Monthly report

Q: To go to Yearly report

**R**: To go to **UDF wise report** and In **Item No entry mode** Press SHIFT then R

for Return merchandise.

S: To go to User wise report

T: To go to Rate wise report

U: To go to VAT report

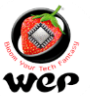

Technical Communication No. 02 Date of Release: 19<sup>th</sup> Feb 2021 Models Covered: BP Emerge Series, BP 2100 Series, BP Plus Series

#### **Troubleshooting guide for Wrong Item Entry during Barcode Scanning**

**Introduction:** This Technical Communication will guide us for troubleshooting of Wrong Item entry during barcode scanning. This problem rises if we have given same barcode numbers to two or more than two items. Here we will go through the process of identification and troubleshooting the same.

**Type of Problem:** While billing through Barcode Scanner Printer takes wrong entry of item name w.r.t. to its Barcode selection by user.

**Identification of Same Barcode Selection:** To identify that either we have given same Barcodes for two or more than two items, we have to follow below procedure.

Connect the USB Pen drive to Printer and take itemdatabase report.
 While connected USB Pen drive to Printer, it will ask for the below selection.

#### USB DEVICE FOUND DO YOU WANT TO CONTINUE ? NO YES

3. Go with the selection for YES, then Printer will ask for below selection.

DATA TRANSFER 1. BP PRINTER TO PD 2. PD TO BP PRINTER

4. Go with selection for 2. PD TO BP PRINTER, and then it Printer will ask for below selection.

DATA TRANSFER TO DRIVE 1. SEND CSV REPORT 2. SEND CSV DB & STOCK

5. Selection of option 2. SEND CSV DB & STOCK will provide the item database file in .csv format.

6. Open Item database report in PC and check for the item Code entry details against each item.

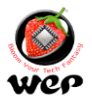

- 1. Go with selections for Duplicate Value in Item Code Entry. Follow below procedure
- a) Go to conditional Formatting  $\longrightarrow$  Highlight Cell Rules  $\longrightarrow$  Duplicate Values.
- b) This command will provide us the details of same Item Code entry for two or more than 2 item.

| A       B       I       A       F       G       H       I       J       K       L       M       N       OC         I       ITEM NUMBER       ITEM NUMBER       RATE1       RATE2       RATE2       RATE3       RST%       SGST%       CGST%       DS%       SOCK       COSTPRICE       ESS%       ESS%       I       I       ITEM NUMBER       ITEM NUMBER       RATE1       RATE2       RATE3       RST%       SGST%       CGST%       DS%       SOCK       COSTPRICE       ESS%       ESS%       I       I       I       ITEM NUMBER       I       J       K       L       M       N       OC       I       I       ISS       SGST%       CGST%       DS%       SOCK       COSTPRICE       ESS%       ISS       ISS       I                                                                                                    | File Home          | Insert Page Layout Formul       | as Data Review View                                                   |                                  |                         |                        |                                  |                                 |               |                 |                                                   | ۵ 🕻                | - 6 %    |
|----------------------------------------------------------------------------------------------------|--------------------|---------------------------------|-----------------------------------------------------------------------|----------------------------------|-------------------------|------------------------|----------------------------------|---------------------------------|---------------|-----------------|---------------------------------------------------|--------------------|----------|
| B1         A         B         C         F         G         H         I         J         K         L         M         N         COSTR           2         A         B         C         F         G         H         I         J         K         L         M         N         OCSTR         COSTR         DS%         SGST%         CGST%         DS%         STOCK         COSTPRICE         CES%         I         0         0         0         0         0         0         0         0         0         0         0         0         0         0         0         0         0         0         0         0         0         0         0         0         0         0         0         0         0         0         0         0         0         0         0         0         0         0         0         0         0         0         0         0         0         0         0         0         0         0         0         0         0         0         0         0         0         0         0         0         0         0         0         0         0         0         0                                                                                                    | Paste<br>Ciioboard | Calibri v 11 v<br>B Z U v B v 3 | A <sup>*</sup> A <sup>*</sup> ≡ ≡ ■ ≫ *<br>* <u>A</u> * ■ ≡ ≡ ■ ₽ # # | ार्म Wrap Text<br>सि Merge & Cen | General<br>ter + \$ + % | , , .00 .00<br>.00 .00 | Conditional F<br>Formatting * as | Format Cell<br>Table + Styles + | Insert Delete | Format<br>▼ Cle | toSum * Z<br>* Sort &<br>ar * Filter *<br>Editing | Find &<br>Select + |          |
| A         B         C         F         G         H         I         J         K         L         M         N         O           1         ITEM NUMBER         IFLO CODE         ITEM NAME         RATE1         NATE2         RATE3         IGST%         SGT%         CGST%         DIS%         SIGST%         CGST%         DIS%         SIGST%         DIS%         SIGST%         SIGST%         DIS%         SIGST%         SIGST%         DIS%         SIGST%         SIGST%                                       | B1                 | →                               | E                                                                     |                                  |                         |                        |                                  |                                 |               |                 |                                                   |                    | ^        |
| A         B         C         F         G         H         I         J         K         L         M         N         OC           1         ITEM NUMBER         ITEM NAME         RATE1         RATE2         RATE3         IG5%         SG5%         CG5%         DI5%         STOCK         COSTRRCE         CE5%         I         OD         0         0         0         0         0         0         0         0         0         0         0         0         0         0         0         0         0         0         0         0         0         0         0         0         0         0         0         0         0         0         0         0         0         0         0         0         0         0         0         0         0         0         0         0         0         0         0         0         0         0         0         0         0         0         0         0         0         0         0         0         0         0         0         0         0         0         0         0         0         0         0         0         0         0         0                                                                                                    |                    |                                 |                                                                       |                                  |                         |                        |                                  |                                 |               |                 |                                                   |                    | -        |
| 1ITEM NUMBERITEM NAMERATE1RATE3RATE3RATE3GST%CGS%DS%STOKCOSTPRICECESS%21050154501000KURT100150.000002.52.50000430501545010102KURT101200.000000.52.50000054.005154501013KURT102250.0000002.52.500000000000000000000000000000000000000000000000000000000000000000000000000000000000000000000000000000000000000000000000000000000000000                                                                                                    | A                  | В                               | С                                                                     | F                                | G                       | н                      | 1                                | J                               | К             | L               | М                                                 | N                  | 0        |
| 2       1       090154501000       KURT100       15000       0       0       0       2.5       0       0       0         3       2       0901545010101       KURT101       200.0       0       0       0.5       2.5       0       0       0         5       4       0901545010102       KURT102       250.00       0       0       0       2.5       2.5       0       0       0         5       4       0901545010103       KURT102       250.00       0       0       0       2.5       2.5       0       0       0         6       5       0901545010103       KURT104       300.00       0       0       0       2.5       2.5       0       0       0         7       6       0901545010105       KURT105       350.00       0       0       0       2.5       2.5       0       0       0       0         8       0901545010105       KURT107       400.00       0       0       0       2.5       2.5       0       0       0       0       0       0       0       0       0       0       0       0       0       0       0                                                                                                    | 1 ITEM NUMBER      | ITEM CODE                       | ITEM NAME                                                             | RATE1                            | RATE2                   | RATE3                  | IGST%                            | SGST%                           | CGST%         | DIS%            | <b>STOCK</b>                                      | COSTPRICE          | CESS%    |
| 3       2       0901545010101       KURT1101       200.00       0       0       2.5       2.5       0       0       0         4       3       0901545010102       KURT1102       250.00       0       0       0       2.5       2.5       0       0       0         6       5       0901545010104       KURT103       290.00       0       0       0       2.5       2.5       0       0       0       0         7       6       0901545010104       KURT105       350.00       0       0       0       2.5       2.5       0       0       0       0         8       7       0901545010106       KURT106       390.00       0       0       0       2.5       2.5       0       0       0       0         9       8       0901545010107       KURT106       390.00       0       0       0       2.5       2.5       0       0       0       0       0       0       0       0       0       0       0       0       0       0       0       0       0       0       0       0       0       0       0       0       0       0       0 <td>2 1</td> <td>0901545010100</td> <td>KURTI100</td> <td>150.00</td> <td>0</td> <td>0</td> <td>0</td> <td>2.5</td> <td>2.5</td> <td>0</td> <td>C</td> <td>0 0</td> <td>)</td>                                                                                      | 2 1                | 0901545010100                   | KURTI100                                                              | 150.00                           | 0                       | 0                      | 0                                | 2.5                             | 2.5           | 0               | C                                                 | 0 0                | )        |
| 4       3       0901545010102       KURT1102       250.00       0       0       2.5       2.5       0       0       0         5       4       0901545010133       KURT103       290.00       0       0       0       2.5       0       0       0       0         7       6       0901545010105       KURT104       300.00       0       0       0       2.5       0       0       0       0         8       7       0901545010106       KURT106       390.00       0       0       0       2.5       2.5       0       0       0         8       901545010106       KURT106       390.00       0       0       0       2.5       2.5       0       0       0         10       9001545010106       KURT107       400.00       0       0       0       2.5       2.5       0       0       0       0       0       0       0       0       0       0       0       0       0       0       0       0       0       0       0       0       0       0       0       0       0       0       0       0       0       0       0       0                                                                                                    | 3 2                | 0901545010101                   | KURTI101                                                              | 200.00                           | 0                       | 0                      | 0                                | 2.5                             | 2.5           | 0               | 0                                                 |                    | )        |
| 5       4       0901545010103       KURT1103       290.00       0       0       2.5       2.5       0       0       0         6       5       0901545010104       KURT1105       350.00       0       0       0       2.5       2.5       0       0       0       0         7       6       0901545010106       KURT1105       350.00       0       0       0       2.5       2.5       0       0       0       0         8       7       0901545010106       KURT1106       390.00       0       0       0       2.5       2.5       0       0       0       0         9       8       0901545010107       KURT107       400.00       0       0       0       2.5       2.5       0       0       0       0         10       0       0901545010108       KURT1108       490.00       0       0       0       2.5       2.5       0       0       0       0       0       0       0       0       0       0       0       0       0       0       0       0       0       0       0       0       0       0       0       0       0       0                                                                                                    | 4 3                | 0901545010102                   | KURTI102                                                              | 250.00                           | 0                       | 0                      | 0                                | 2.5                             | 2.5           | 0               | (                                                 | ) (                | )        |
| 6         5         090154500104         KURT104         300.00         0         0         2.5         2.5         0         0         0           7         6         0901545001005         KURT105         350.00         0         0         0.5         2.5         0         0         0         0           8         7         090154500107         KURT106         390.00         0         0         0.5         2.5         0         0         0         0           9         8         090154500107         KURT107         400.00         0         0         0         2.5         2.5         0         0         0         0         0         0         0         0         0         0         0         0         0         0         0         0         0         0         0         0         0         0         0         0         0         0         0         0         0         0         0         0         0         0         0         0         0         0         0         0         0         0         0         0         0         0         0         0         0         0 <td< td=""><td>5 4</td><td>0901545010103</td><td>KURTI103</td><td>290.00</td><td>0</td><td>0</td><td>0</td><td>2.5</td><td>2.5</td><td>0</td><td>(</td><td></td><td>)</td></td<> | 5 4                | 0901545010103                   | KURTI103                                                              | 290.00                           | 0                       | 0                      | 0                                | 2.5                             | 2.5           | 0               | (                                                 |                    | )        |
| 7         6         0901545010105         KURT1105         350.00         0         0         2.5         2.5         0         0         0           8         7         0901545010106         KURT1106         330.00         0         0         0.5         2.5         0         0         0         0           9         8         0901545010107         KURT107         400.00         0         0         0.5         2.5         0         0         0         0           10         9         0901545010108         KURT107         400.00         0         0         0         2.5         2.5         0         0         0         0         0         0         0         0         0         0         0         0         0         0         0         0         0         0         0         0         0         0         0         0         0         0         0         0         0         0         0         0         0         0         0         0         0         0         0         0         0         0         0         0         0         0         0         0         0         0                                                                                                    | 6 5                | 0901545010104                   | KURTI104                                                              | 300.00                           | 0                       | 0                      | 0                                | 2.5                             | 2.5           | 0               | (                                                 | 0 (                |          |
| 8         7         0901545010106         KURT106         390.00         0         0         2.5         2.5         0         0         0           9         8         0901545010107         KURT107         400.00         0         0         0.5         2.5         0         0         0         0           10         9         0901545010109         KURT108         450.00         0         0         0         2.5         2.5         0         0         0         0           11         10         0901545010109         KURT109         490.00         0         0         0         0         0         0         0         0         0         0         0         0         0         0         0         0         0         0         0         0         0         0         0         0         0         0         0         0         0         0         0         0         0         0         0         0         0         0         0         0         0         0         0         0         0         0         0         0         0         0         0         0         0         0         <                                                                                                    | 7 6                | 0901545010105                   | KURTI105                                                              | 350.00                           | 0                       | 0                      | 0                                | 2.5                             | 2.5           | 0               | (                                                 | 0 0                |          |
| 9         8         0901545010107         KURT1107         400.00         0         0         2.5         2.5         0         0         0           10         9         0901545010108         KURT1108         450.00         0         0         2.5         2.5         0         0         0           11         10         090154501018         KURT109         490.00         0         0         2.5         2.5         0         0         0           12         11         0901545010110         KURT110         550.00         0         0         0         2.5         2.5         0         0         0           13         12         0501545010111         KURT111         550.00         0         0         0         2.5         2.5         0         0         0           14         13         0501545010113         KURT112         590.00         0         0         0         2.5         2.5         0         0         0         0         0         0         0         0         0         0         0         0         0         0         0         0         0         0         0         0         0                                                                                                    | 8 7                | 0901545010106                   | KURTI106                                                              | 390.00                           | 0                       | 0                      | 0                                | 2.5                             | 2.5           | 0               | 0                                                 | 0 (                | )        |
| 10       9       0901545010108       KURT1108       450.00       0       0       2.5       2.5       0       0       0         11       10       0901545010109       KURT1109       490.00       0       0       0       2.5       2.5       0       0       0         12       11       090154501010       KURT110       500.00       0       0       0       2.5       2.5       0       0       0         13       12       090154501011       KURT1110       550.00       0       0       0       2.5       2.5       0       0       0         14       13       0901545010113       KURT1112       590.00       0       0       0       2.5       2.5       0       0       0         15       14       0901545010113       KURT114       650.00       0       0       2.5       2.5       0       0       0         15       16       0901545010115       KURT114       650.00       0       0       0       0       0       0       0       0       0       0       0       0       0       0       0       0       0       0       0       0                                                                                                           | 9 8                | 0901545010107                   | KURTI107                                                              | 400.00                           | 0                       | 0                      | 0                                | 2.5                             | 2.5           | 0               | (                                                 |                    |          |
| 11       10       0901545010109       KURT109       490.00       0       0       2.5       2.5       0       0       0         12       11       090154501010       KURT110       500.00       0       0       0       2.5       2.5       0       0       0       0         13       12       090154501010       KURT111       550.00       0       0       0       2.5       2.5       0       0       0       0         14       13       090154501010       KURT112       590.00       0       0       0       2.5       2.5       0       0       0       0         15       14       090154501013       KURT113       660.00       0       0       0       2.5       0       0       0       0         16       0901545010115       KURT114       650.00       0       0       0       2.5       2.5       0       0       0       0         17       16       0901545010115       KURT114       700.00       0       0       2.5       2.5       0       0       0       0       0       0       0       0       0       0       0       0 <td>10 9</td> <td>0901545010108</td> <td>KURTI108</td> <td>450.00</td> <td>0</td> <td>0</td> <td>0</td> <td>2.5</td> <td>2.5</td> <td>0</td> <td>(</td> <td></td> <td></td>                                                                               | 10 9               | 0901545010108                   | KURTI108                                                              | 450.00                           | 0                       | 0                      | 0                                | 2.5                             | 2.5           | 0               | (                                                 |                    |          |
| 12       11       0901545010110       KURT110       500.00       0       0       2.5       2.5       0       0       0         13       12       0901545010111       KURT111       550.00       0       0       0       2.5       2.5       0       0       0         14       13       0901545010110       KURT112       590.00       0       0       0       2.5       2.5       0       0       0         15       14       0901545010113       KURT113       600.00       0       0       0       2.5       2.5       0       0       0         15       14       0901545010114       KURT113       660.00       0       0       0       2.5       2.5       0       0       0         16       050155010114       KURT114       650.00       0       0       0       2.5       2.5       0       0       0         18       17       0901545010117       KURT114       750.00       0       0       0       0       0       0       0       0       0       0       0       0       0       0       0       0       0       0       0       0 <td>11 10</td> <td>0901545010109</td> <td>KURTI109</td> <td>490.00</td> <td>0</td> <td>0</td> <td>0</td> <td>2.5</td> <td>2.5</td> <td>0</td> <td>0</td> <td></td> <td></td>                                                                             | 11 10              | 0901545010109                   | KURTI109                                                              | 490.00                           | 0                       | 0                      | 0                                | 2.5                             | 2.5           | 0               | 0                                                 |                    |          |
| 13       12       0901545010111       KURT1111       550.00       0       0       0       2.5       2.5       0       0       0         14       13       090154501010       KURT112       590.00       0       0       0       2.5       2.5       0       0       0         15       14       0901545010113       KURT113       660.00       0       0       0       2.5       2.5       0       0       0         16       15       0901545010114       KURT114       650.00       0       0       0       2.5       2.5       0       0       0       0         17       16       0901545010115       KURT114       650.00       0       0       0       2.5       2.5       0       0       0       0         18       17       0901545010115       KURT114       700.00       0       0       2.5       2.5       0       0       0       0       0       0       0       0       0       0       0       0       0       0       0       0       0       0       0       0       0       0       0       0       0       0       0                                                                                                    | 12 11              | 0901545010110                   | KURTI110                                                              | 500.00                           | 0                       | 0                      | 0                                | 2.5                             | 2.5           | 0               | (                                                 |                    |          |
| 14       13       090154500100       kURT112       590.00       0       0       2.5       2.5       0       0       0         15       14       0901545010113       KURT113       660.00       0       0       0       2.5       2.5       0       0       0         15       15       0901545010113       KURT114       650.00       0       0       0       2.5       2.5       0       0       0         17       16       0901545010115       KURT1145       690.00       0       0       0       2.5       2.5       0       0       0         18       17       0901545010116       KURT114       700.00       0       0       2.5       2.5       0       0       0         19       18       0901545010117       KURT1147       750.00       0       0       0       2.5       2.5       0       0       0                                                                                                    | 13 12              | 0901545010111                   | KURTI111                                                              | 550.00                           | 0                       | 0                      | 0                                | 2.5                             | 2.5           | 0               | (                                                 |                    |          |
| 15         14         09015450(0113         KURT113         600.00         0         0         2.5         2.5         0         0         0           16         15         09015450(0114         KURT114         650.00         0         0         2.5         2.5         0         0         0           17         16         09015450(0115         KURT115         690.00         0         0         0         2.5         2.5         0         0         0           18         17         09015450(0116         KURT116         700.00         0         0         2.5         2.5         0         0         0           19         18         09015450(0117         KURT112         750.00         0         0         2.5         2.5         0         0         0                                                                                                    | 14 13              | 0901545010100                   | KURTI112                                                              | 590.00                           | 0                       | 0                      | 0                                | 2.5                             | 2.5           | 0               | (                                                 |                    |          |
| 16         15         0901545010114         KURT114         650.00         0         0         2.5         2.5         0         0         0           17         16         0901545010115         KURT1115         690.00         0         0         0         2.5         2.5         0         0         0           18         17         0901545010116         KURT1116         700.00         0         0         2.5         2.5         0         0         0         0         0         0         0         0         0         0         0         0         0         0         0         0         0         0         0         0         0         0         0         0         0         0         0         0         0         0         0         0         0         0         0         0         0         0         0         0         0         0         0         0         0         0         0         0         0         0         0         0         0         0         0         0         0         0         0         0         0         0         0         0         0         0                                                                                                    | 15 14              | 0901545010113                   | KURTI113                                                              | 600.00                           | 0                       | 0                      | 0                                | 2.5                             | 2.5           | 0               | (                                                 |                    |          |
| 17         16         09015450(0115         KURT1115         690.00         0         0         2.5         2.5         0         0         0           18         17         09015450(0116         KURT1116         700.00         0         0         0         2.5         2.5         0         0         0           19         18         09015450(0117         KURT1117         750.00         0         0         0         2.5         2.5         0         0         0                                                                                                    | 16 15              | 0901545010114                   | KURTI114                                                              | 650.00                           | 0                       | 0                      | 0                                | 2.5                             | 2.5           | 0               | (                                                 |                    | )        |
| 18 17 0901545010116 KURIT1126 700.00 0 0 0 2.5 2.5 0 0 0 0<br>19 18 0901545010117 KURIT1127 750.00 0 0 0 2.5 2.5 0 0 0 0                                                                                                    | 17 16              | 0901545010115                   | KURTI115                                                              | 690.00                           | 0                       | 0                      | 0                                | 2.5                             | 2.5           | 0               | (                                                 |                    |          |
| 19 18 10901545010117 KURTI117 750.00 0 0 0 0 2.5 2.5 0 0 0 0                                                                                                    | 18 1/              | 0901545010116                   | KURTI116                                                              | /00.00                           | 0                       | 0                      | 0                                | 2.5                             | 2.5           | 0               | (                                                 |                    |          |
|                                                                                                    | 19 18              | 0901545010117                   | KURTI117                                                              | 750.00                           | 0                       | 0                      | 0                                | 2.5                             | 2.5           | 0               | (                                                 |                    | 2        |
| 20 19 0901343010100 K0K1118 /90.0 0 0 0 2.5 2.5 0 0 0 0                                                                                                    | 20 19              | 0901545010100                   | KURTI118                                                              | /90.00                           | 0                       | 0                      | 0                                | 2.5                             | 2.5           | 0               | (                                                 |                    |          |
| 21 20 U901345010119 KUKII119 800.00 U U U 2.5 2.5 U U U U                                                                                                    | 21 20              | 0901545010119                   | KURTI129                                                              | 800.00                           | 0                       | 0                      | 0                                | 2.5                             | 2.5           |                 | (                                                 |                    | <u>/</u> |
| 22 21 U9U1949UUU20 KUKIIL20 800.00 0 0 0 2.5 2.5 0 0 0 0                                                                                                    | 22 21              | 0901545010120                   | KURTI120                                                              | 850.00                           | 0                       | 0                      | - 0                              | 2.5                             | 2.5           |                 |                                                   |                    | <u></u>  |
| 25 22 0701245010122 VIDT1122 000 0 0 0 0 2.5 2.5 0 0 0 0 0 0 0 2.5 2.5 0 0 0 0 0 0 0 0 0 0 0 0 0 0 0 0 0 0 0                                                                                                    | 23 22              | 0901545010122                   | KURTI122                                                              | 890.00                           | 0                       | 0                      |                                  | 2.5                             | 2.5           |                 |                                                   |                    |          |

- 2. Do the corrections for the same and do inspections for the same with above procedure.
- 3. After inserting correct one file to Printer we can troubleshoot the issue of Wrong Item display during Bar-code Scanning.

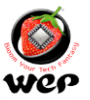

Technical Communication No. 03 Date of Release: 23rd Apr 2021 Model Covered: BP 2100, BP 200 JOY BP 2100 Emerge

#### Firmware Up gradation in BP 2100 series

**Introduction:** WEP BP-2100 Emerge is a gen-next retail billing printer designed with customerexperience as the primary focus, besides having umpteen functionalities to support invoicing, inventory management and intelligent configurable reports. The WIFI-enabled and cloud-ready BP-2100 Emerge sends a message to your customer's registered mobile as it prints the invoice.

In this technical communication we will go through the process of firmware up gradation for BP 2100 Series. This will help in user to take new updates related to billing segment of Printer.

1. Connect Printer to PC through its serial connectivity and then put it in firmware download mode.

How to Go Firmware Download Mode>> While switch on the Printer & Go to Login Screen Press Shift and then F4 >> Printer will show Firmware Up gradation mode.

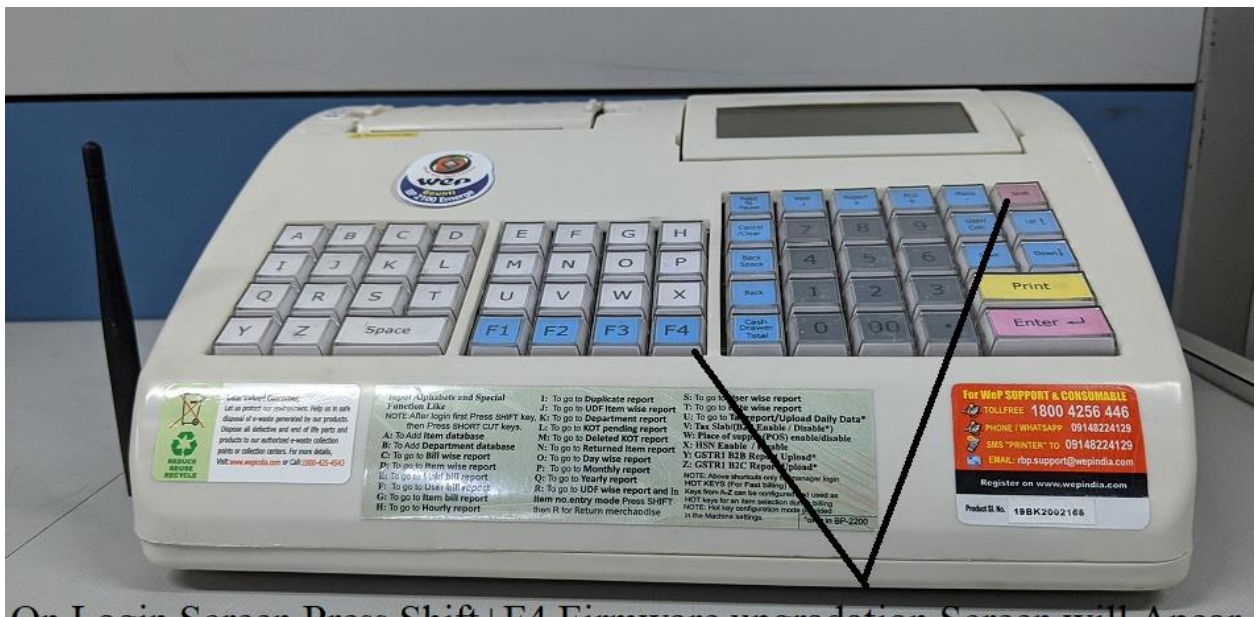

On Login Screen Press Shift+F4 Firmware upgradation Screen will Apear

- 2. Press Enter And it will Ask For Password, Enter its password as 00000
- 3. Connect the Printer With PC & Open Old Utility OF 2100 Emerge (Version2.0.0).

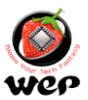

|                          | BP 2100              | Emerge *                                           |
|--------------------------|----------------------|----------------------------------------------------|
|                          |                      |                                                    |
|                          |                      |                                                    |
| District of the parswerd | Password is wepindia |                                                    |
| (⊗) Fg: Application      | _                    | Version, 200<br>Copyright 9 3120 WeP Solutions Ltd |

Password for the Utility is wep india4. Click on Upgrade firmware Below mention Screen will Appear

|                                     |                               | BP 2100 Emerge                              |
|-------------------------------------|-------------------------------|---------------------------------------------|
| <u>S</u> elect Master Config        | g File                        |                                             |
| Header And Footer                   |                               |                                             |
| <u>D</u> atabases                   | >>                            |                                             |
| <u>P</u> assword                    | - <b>&gt;</b>                 |                                             |
| S <u>e</u> ttings                   | **                            |                                             |
| <u>U</u> pgrade Firmw               | Upgrade Firm <del>w</del> are | $\odot$                                     |
| Logo Managemer<br>Current Master Co | Select File                   | <u>B</u> rowse<br><u>O</u> K <u>C</u> ancel |
|                                     |                               | Bann Sour Tech Failon                       |
| Exit Application                    |                               | Version: 2.0.0                              |

5. Now Browse the Firmware you want to Upgrade in the printer (Select Baud-rate 115200 Before upgrading, Refer BP Series driver Installation sheet for the Same.)

|                                   |                 | Wer<br>Wer          |                    |                |         |
|-----------------------------------|-----------------|---------------------|--------------------|----------------|---------|
|                                   |                 | BP                  | 2100               | Er             | nerge   |
| <u>S</u> elect Master Cont        | fig File        |                     |                    |                |         |
| <u>H</u> eader And Foote          | r               |                     |                    |                |         |
| <u>D</u> atabases                 | >>              |                     |                    |                |         |
| Password                          |                 |                     |                    |                |         |
| S <u>e</u> ttings                 | **              |                     |                    |                |         |
| <u>U</u> pgrade Firm <del>w</del> | Upgrade Firmwar |                     |                    | (              | $\odot$ |
| Logo Managemer                    | Select File     | ang_Ver_1_0_1_25122 | 2015_1BC7C2E6h.hex | <u>B</u> rowse |         |
| Current Master Co                 |                 |                     | <u>0</u> K         | Cancel         |         |
|                                   |                 |                     |                    |                |         |

- 6. Press Ok and now firmware will be Upgrading in the Printer.
- 7. Printer Screen will show upgrading firmware please wait.

Firmware upgraded successfully now take the Self-test from the Printer and check the Firmware Version details and Date of Release for the same.

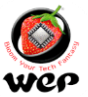

Technical Communication No. 04 Date of Release: 08<sup>th</sup> May 2021 Models Covered: BP 2100/BP 2100 JOY

#### How to Download Database/Header-Footer/Settings/Stock

**Introduction:** In this Technical communication we will go through the process of downloading Database/Header-Footer/Settings and Stock through user Utility of BP 2100

DEPARTMENT DATABASE from utility from computer

• Connect Serial interface cable.

•When control is at User login Mode press SHIFT and F2 LCD will display like

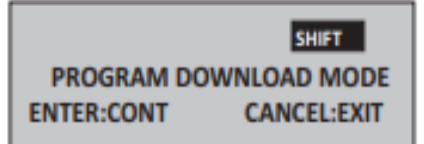

• Press ENTER control will shift to password entry

• Enter password and press ENTER LCD will display like

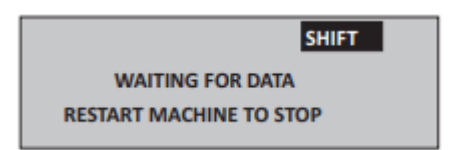

• Ensure BP Series printer driver have been installed and should be selected as default.

• Create an item database and download it using BP 2100 Lang utility\* and for Font use

• Now Product is ready to use.

•Repeat above steps for downloading Department Database\*, Header\footer, Bill settings,

|                                |            | BP 210              | 00 Utility                                 |
|--------------------------------|------------|---------------------|--------------------------------------------|
| <u>S</u> elect Master Config F | File       |                     |                                            |
| <u>H</u> eader And Footer      |            |                     |                                            |
| <u>D</u> atabases              | »          | Item Management     |                                            |
| <u>P</u> assword               |            | Stock Management    |                                            |
| S <u>e</u> ttings              | **         | Customer Database   |                                            |
| <u>U</u> pgrade Firmware       |            | Description details |                                            |
| <u>L</u> ogo Management        |            |                     |                                            |
| Current Master Config          | File : Non | 3                   | BERTH SOUR TECH FRIT                       |
| Exit Application               |            |                     | Version: 2.0<br>Copyright © 2017 WeP Solur |

NOTE 1: The serial interface cable should be removed from printer after the data transfer only. NOTE 2: Before any data is downloaded to Product, the following settings are required in PC.

1. Default printer driver port : Serial port

2. Baud rate: 2400 / 9600 / 19200 / 38400 / 57600 / 115200 select anyone

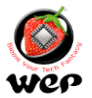

3. Data bits: 8

4. Parity: None

. Stop bits : 1

6. Flow control: None

NOTE 3: Before starting the billing settings like Item database, Department\* database should be downloaded from the PC (Utility). Instruction to use the USB to SERIAL Port Converter in BP 2100/2100 Joy

1. Comport Configuration: Automatically it will select some com port. But we need to change it to com1 & the following settings are required in PC:

i. The default printer driver port: Serial port (com1)

ii. Baud Rate: 2400/9600/19200/38400/57600/115200 Bits per second (Any one)

iii. Data bits: 8

iv. Parity: None

v. Stop bits: 1

vi. Flow control:

None NOTE: Works only with Win XP (only 32bit), Vista, 2000, 2003, Windows 7 & Windows 8 Caution : Do not switch off the printer while Firmware downloading

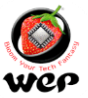

Technical Communication No. 05 Date of Release: 27<sup>th</sup> May 2021 Models Covered: BP 2100 Emerge

#### **Cloud services registration in BP 2100 Emerge**

In BP 2100 Emerge printer we have given the facility of cloud database storage. With this facility user can save and operate their Printer reports from centralized cloud server. In this Technical communication we will go through that how we can create a cloud ID and its linkage to BP 2100 Emerge Printer.

To link BP 2100 Emerge printer with centralized cloud server we have to create a Cloud ID and then have to add the same to printer.

1. Go through this link (<u>http://pos.wepsol.in/account/login</u>) and make register yourself with Register Now section.

|  | Sign In Username Password Forgot password? Register Now |
|--|---------------------------------------------------------|
|--|---------------------------------------------------------|

2. Fill up required sections, select for terms and conditions and then go with the Register.

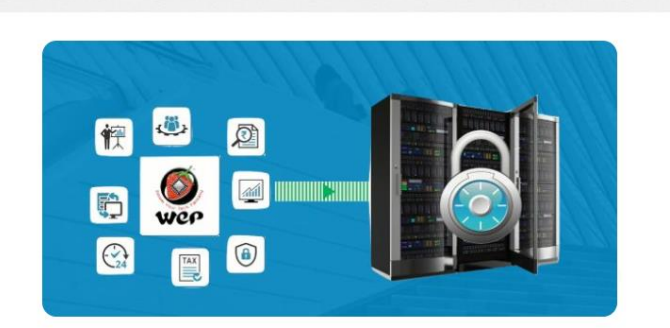

| egistration           |   |
|-----------------------|---|
| Username              | å |
| Email address         |   |
| Confirm email address |   |
| Password              |   |
| Confirm password      |   |
| address line 1        | # |
| address line 2        | # |
| address line 3        | # |

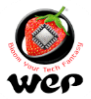

| address line 2              | #             |
|-----------------------------|---------------|
| address line 3              | #             |
| India                       | 1             |
| Select State                | ~             |
| Select state and enter city | name 1        |
| First name                  | Last name     |
| Enter Mobile Number         |               |
| I agree with the Terms a    | nd Conditions |
|                             | Register      |

2. Now we can Sign in to our centralized cloud server with its username and password.

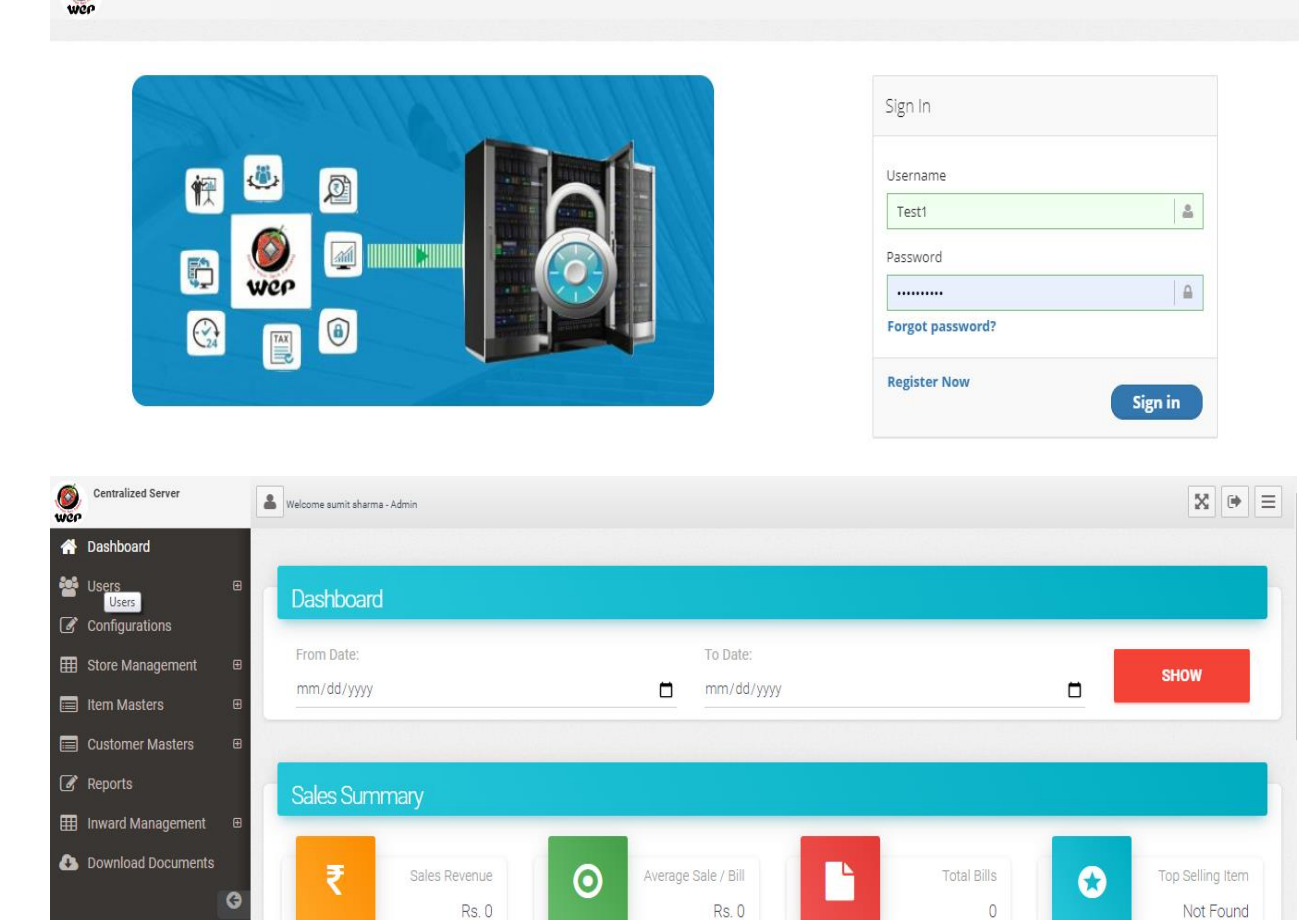

As we have successfully created our cloud server ID, Now we have to link it with Printer to access reports facility through cloud services.

O Last Updated: 27/05/21 15:02

() Last Updated: 27/05/21 15:02

For linkage of cloud ID to printer please follow below steps.

() Last Updated: 27/05/21 15:02

1. Login to BP 2100 Emerge Printer and then connect the device to Wi-Fi connectivity.

🕲 Last Updated: 27/05/21 15:02

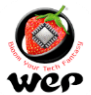

- 2. We can reach Printer Wi-Fi settings through its MENU section.
- 3. Press MENU Key and toggle with UP and DOWN arrow to go to Wi-Fi setting as below.

| WI-FI SETTINGS         |   |
|------------------------|---|
| 1. CONNECTION SETTINGS | + |
| 2. Wi-Fi RESET         |   |
| 3. UPLAOD DAILY DATA   |   |
| 4. MESSAGE SETTINGS    |   |
| 5. SMS SERVICES        |   |
| 6. SMS DAY SUMMARY     | 1 |
| 7. SUBSCRIPTION        | • |

4. Press ENTER key on connection settings and display will show as below.

| v        | VI-FI SETTINGS |
|----------|----------------|
| SSID     | :_             |
| PASSWORD | :              |

5. Enter 8 digits SSID and press ENTER key. Control will shift to password entry mode;

6. Enter password & press ENTER key. Printer will show device connected.

7. As our Printer is connected to Wi-Fi successfully, now we have to enter its cloud details under Owner details section.

8. To reach owner details section, Press MENU key and toggle with UP and DOWN arrow to go to Owner details section

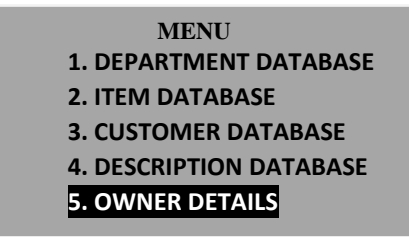

9. Press ENTER key to OWNER DETAILS and then process with addition of below details;

| ADD OWNER DB MODE |
|-------------------|
| GSTIN:            |
| NAME:             |
| MOB1 NO:          |
| MOB2 NO:          |
| DEV ID:           |
|                   |

10. Fillup required details and press enter key, Printer with successfully get the cloud details. **NOTE**: In settings AUTO UPLOAD OPTION should enable to get reports database on cloud

Now we can access our reported from centralized cloud server under reports section.

1. Go to reports section and it will ask us to make selection for various fields of Store Group/Store/Device Type/Device Name.

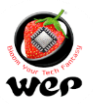

| Wep | Centralized Server    | 💄 Welcome sumit sharma - Admin |                      |   |                       |   |                       | 8 ⊕ ≡        |
|-----|-----------------------|--------------------------------|----------------------|---|-----------------------|---|-----------------------|--------------|
| A   | Dashboard             |                                |                      |   |                       |   |                       |              |
| *   | Users 🕀               | Reports                        |                      |   |                       |   |                       |              |
| Ø   | Configurations        | @ Reports                      |                      |   |                       |   |                       | <b>—</b> - 2 |
| ⊞   | Store Management 🛛 🖽  |                                |                      |   |                       |   |                       |              |
|     | Item Masters 🛛 🕀      | Store Group                    | Store<br>Select      | ~ | Device Type<br>Select | ~ | Device Name<br>Select | ~            |
|     | Customer Masters 🛛 🕀  |                                |                      |   |                       |   |                       |              |
| Ø   | Reports               |                                |                      |   |                       |   |                       | Clear        |
| ⊞   | Inward Management 🛛 🖽 |                                | 요즘 때 같은 것은 같은 것을 했다. |   |                       |   |                       |              |
| 8   | Download Documents    | Billwise Report                |                      |   |                       |   |                       | 2            |
|     | G                     |                                |                      |   |                       |   |                       |              |
|     |                       |                                |                      |   |                       |   |                       |              |
|     |                       |                                |                      |   |                       |   |                       |              |

- 2. Under device type section we have to select for BP and device name as BP 2100
- 3. We can access different reports by selection of report type and Start Date to End Date

| ☆ Reports                                  |                            |                       |                         |
|--------------------------------------------|----------------------------|-----------------------|-------------------------|
|                                            |                            |                       | ■ - Z                   |
| Store Group<br>a 🗸                         | Store                      | Device Type<br>BP 🗸   | Device Name<br>BP2100 V |
| Application/Product Type<br>BP 2100 EMERGE | Reports<br>Billwise Report | Start Date 27-05-2021 | End Date 27-05-2021     |
|                                            |                            |                       | View Export Clear       |
| G Billwise Report                          |                            |                       |                         |

4. We can access Bill wise Report, Day wise Report, Void Bill Report, Month wise Report, Tax wise Report, Yearly Report & Customer wise report.

Now we have successfully access to reports database details through centralized cloud server.

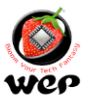

#### Technical Communication No. 06 Date of Release: 10<sup>th</sup> Jul 2021 Models Covered: BP 2100, BP 2100 JOY & BP 2100 Emerge

#### Item database file generation through User Utility

**Introduction:** This Technical Communication will guide us how to generate item database with help of its User Utility.

• Open the utility for BP 2100 Printer, Login in to User Utility through its password as "wepindia".

|                                                 | BP 2100 Utility                                   |
|-------------------------------------------------|---------------------------------------------------|
|                                                 |                                                   |
| ~                                               |                                                   |
|                                                 |                                                   |
| To access utility<br>Please enter your password | B                                                 |
| *******<br>Continue                             |                                                   |
|                                                 | Sour Tech est                                     |
| Exit Application                                | Version: 2.0<br>Copyright©2017 WeP Solutions Ltd. |

• Go to the Database section and select for Item Management

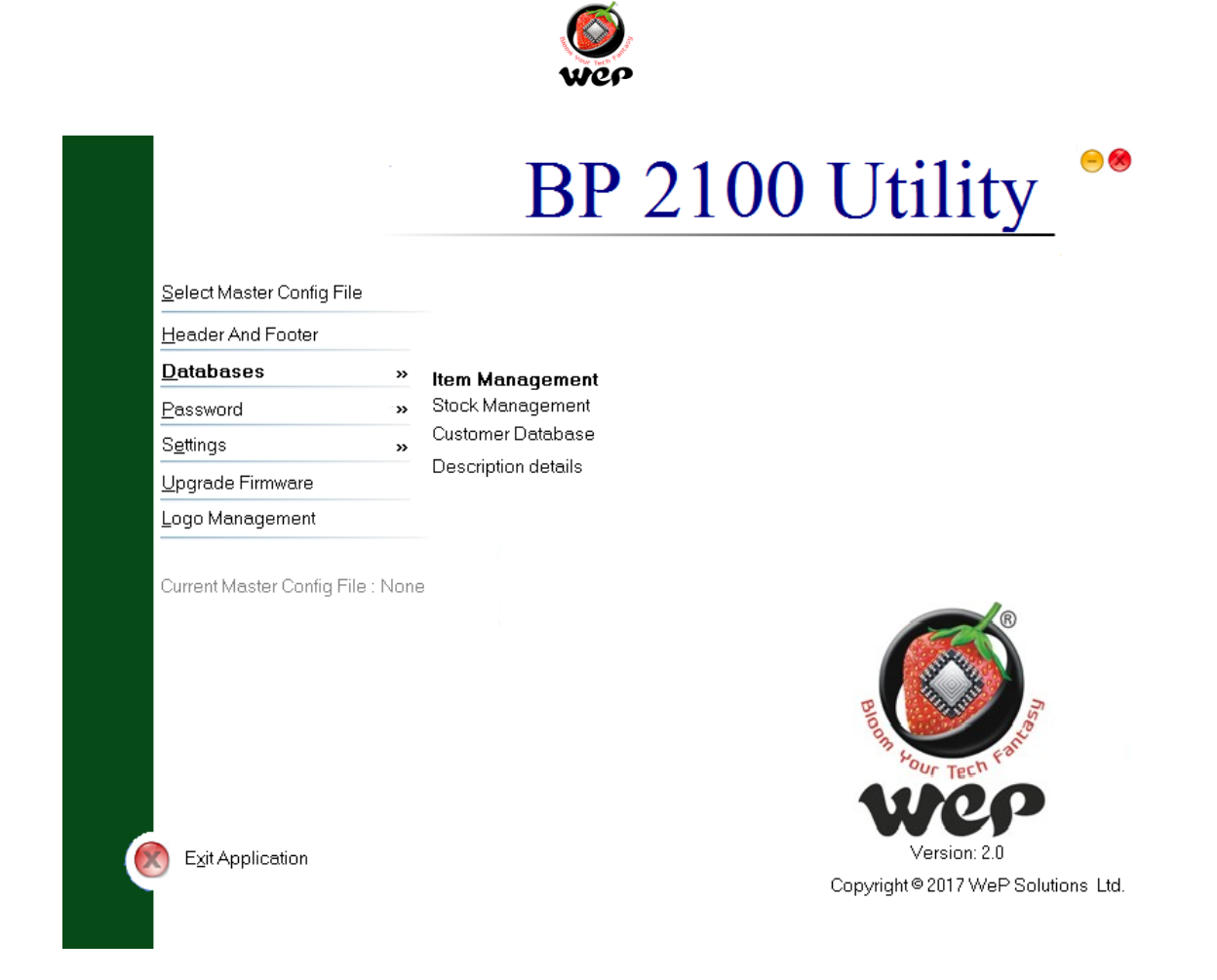

• Fill up the required field as per below screen.

| D 😂   🖬 🗣   24 🗖 📽   4 | ) <b>e o</b>          |                               |                 |
|------------------------|-----------------------|-------------------------------|-----------------|
| S Titem Details        |                       |                               |                 |
| - Item Number          | Item Unit2 Packet     | SGST%                         |                 |
| Department             | ▼ U1U2REL 1.00        | CGST%                         |                 |
| Lem Code               | Rate 1                | Discount%                     |                 |
| S Item Name            | Rate 2                | Stock                         |                 |
|                        | Rate 3                | Cost Price                    |                 |
| L Item Unit Packet     | IGST%                 | Min Stock                     |                 |
| C Add Item Save C      | nanges <u>D</u> elete | <u>C</u> onfigure Unit Depart | ment            |
| Total Items : 0        | Search Item Name      |                               | è <u>e</u> arch |
| S# ITEM NUMBER DE      | PARTMENT ITEM         | CODE ITEM NAME                |                 |
|                        |                       |                               |                 |
|                        |                       |                               |                 |
|                        |                       |                               |                 |
|                        |                       |                               |                 |

• After filling up the required fields then go to add item option, Details will be successfully added to user utility.

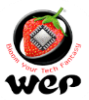

| Item Management - New File1 |                   |                  | •,•1•,          |
|-----------------------------|-------------------|------------------|-----------------|
|                             |                   |                  |                 |
|                             |                   |                  |                 |
| Item Number 2               | Item Unit2 Packet | ▪ SGST%          | 9               |
| Department ABC              | U1U2REL 1.00      | CGST%            | 9               |
| Item Code 123               | Rate 1            | Discount%        | 10.             |
| Item Name XYZ               | Rate 2 2          | Stock            | 200             |
| HSN CODE 111                | Rate 3 3          | Cost Price       | 100             |
| Item Unit Packet 💌          | IGST% 19.         | Min Stock        | 50.             |
| Add Item Save Changes       | Delete            | Configure   Init | Department      |
|                             |                   |                  |                 |
| Total Items : 1             | Search Item Name  |                  | S <u>e</u> arch |
| S# ITEM NUMBER DEPARTMENT   | ITEM CODE         | ABCDEF           | ITEM NAME       |
|                             |                   |                  |                 |
|                             |                   |                  |                 |
|                             |                   |                  |                 |
|                             |                   |                  |                 |
|                             |                   |                  |                 |

• We can export and import the database file to user utility by creating its sample file of database selection.

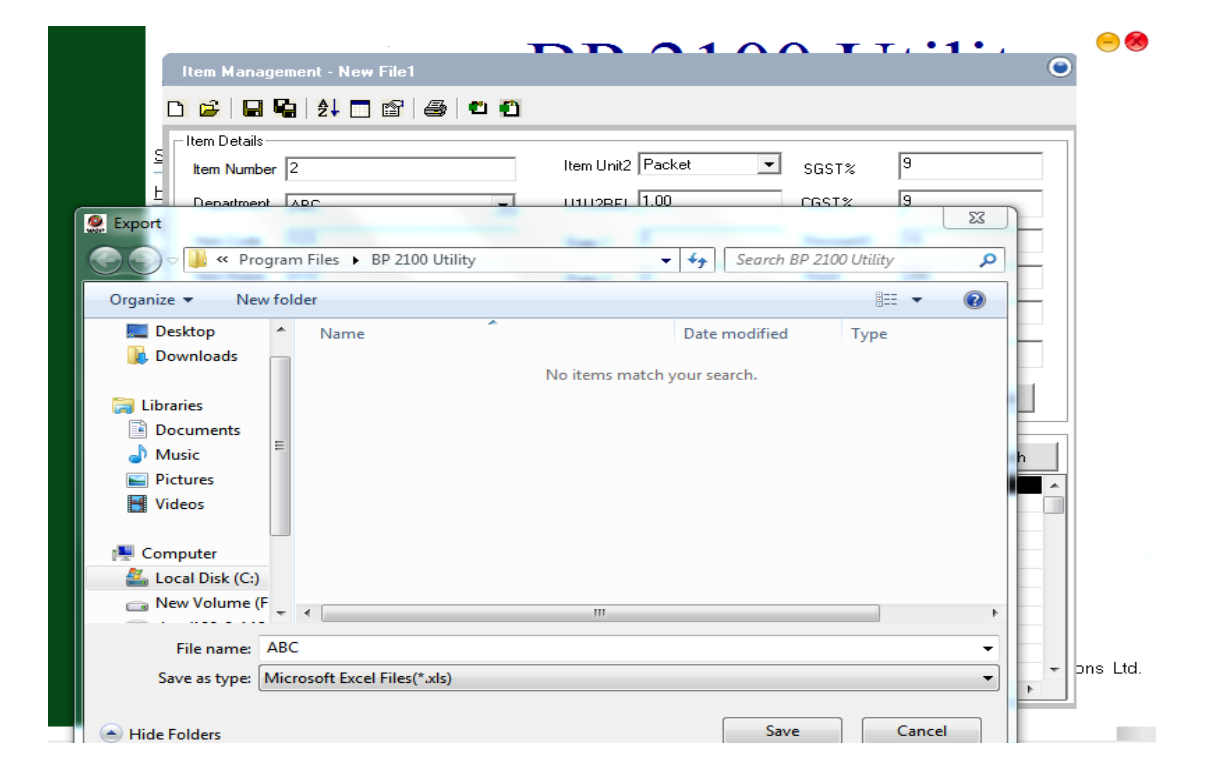

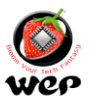

• Once the database entry is completed, download the database file from User Utility. From "Select Download Type" dialog box either Select for Download to file or Download to BP 2100 Machine.

| Let Number                                                                    | 2                                                                                                    | Item Unit2   Packet                                                             | SGST%     | a                                               |  |
|-------------------------------------------------------------------------------|----------------------------------------------------------------------------------------------------|---------------------------------------------------------------------------------|-----------|-------------------------------------------------|--|
| E Department                                                                  | APC -                                                                                                    |                                                                                 |           |                                                 |  |
| Line Code                                                                     | ABC                                                                                                    | U1U2REL 1.00                                                                    | CGST%     | 9                                               |  |
|                                                                               | 123                                                                                                    | Rate 1                                                                          | Discount% | 10.                                             |  |
| c Item Name                                                                   | XY7                                                                                                    | D-1-2 2                                                                         | Stock     | 200                                             |  |
| L HSN CODE<br>Item Unit<br>C Add<br>Item Databa<br>Total Items<br>S# III<br>1 | Select Download Type<br>© Download To File<br>Download Path G:\<br>C Download To BP 2100 Machine<br>Note<br>Download To File: Downloads data to the<br>specified path.<br>Download To BP 2100 Machine: Downloads data to the specified path. | <u>QK</u><br>ne specified file and file will be s<br>loads data to the Machine. | Browse    | 100<br>50.<br>Department<br>Search<br>ITEM NAME |  |

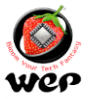

Technical Communication No. 07 Date of Release: 27<sup>th</sup> Aug 2021 Models Covered: BP 2100 Series

#### Logo Creation and uploading process to Printer.

**Introduction :** In Our BP printers we can add a Logo to our Printer database through its User Utility. This Technical Communication will guide us how to a Logo to Printer database with help of its User Utility.

Follow below procedure for Logo addition to Printer database.

1.Connect the Printer to PC through its USB device / Serial Port connectivity.2.Switch on Printer Holding the OFFLINE/FEED button, it will go to Data Download Mode and displays as:

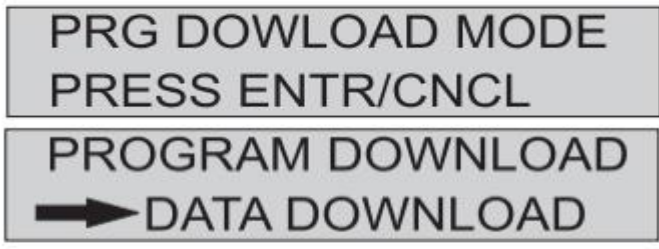

3.Press Enter to proceeding in Data Download mode and Screen will display as "Waiting for Data"

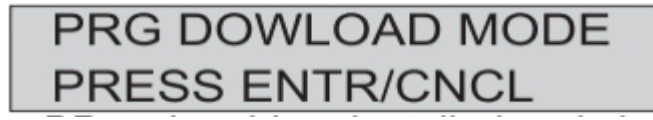

4.Open BP 2100 Utility and Enter password "wepindia" for utility operations Usage.

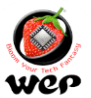

|                                                 | BP 2100 Utility **                                                                                                    |
|-------------------------------------------------|----------------------------------------------------------------------------------------------------|
|                                                 |                                                                                                    |
|                                                 |                                                                                                    |
|                                                 |                                                                                                    |
| To access utility<br>Please enter your password | PE CONTRACTOR OF THE PERSON OF THE PERSON OF |
| User <u>G</u> uide                              | Ver                                                                                                    |
| Exit Application                                | Version: 1.0<br>Copyright©2016 WeP Solutions Ltd.                                                                                                    |

5. Go to Logo Management and then select for the logo file which one required to add in printer database.

|                              |             | BP 2100 Utility                                  |
|------------------------------|-------------|--------------------------------------------------|
| <u>S</u> elect Master Config | File        |                                                  |
| <u>H</u> eader And Footer    |             |                                                  |
| <u>D</u> atabases            | >>          |                                                  |
| <u>P</u> assword             | ~           |                                                  |
| S <u>e</u> ttings            | >>          |                                                  |
| <u>U</u> pgrade Firmware     |             |                                                  |
| Logo Management              | t           |                                                  |
| Current Master Config        | File : None | BELLE SOUL TECH FRIDE                            |
| ¥ User <u>G</u> uide<br>∎    |             | wep                                              |
| Exit Application             |             | Version: 1.0<br>Conveight @ 2016 WoR Solutions J |
|                              |             |                                                  |

6. Select for Save option and your logo will get download to Printer database.

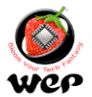

| <b>=</b>                         | 4                                                                     |                                      |       |        | -                                    | <u>IICy</u>  |
|----------------------------------|-----------------------------------------------------------------------|--------------------------------------|-------|--------|--------------------------------------|--------------|
|                                  |                                                                       |                                      |       | -      |                                      |              |
| Select Master                    |                                                                       |                                      |       |        |                                      |              |
| <u>H</u> eader And F             | (                                                                     |                                      | 111   |        |                                      |              |
| <u>D</u> atabases                |                                                                       |                                      |       | -      |                                      |              |
| Password                         |                                                                       |                                      |       |        |                                      |              |
| S <u>e</u> ttings                |                                                                       |                                      |       |        |                                      |              |
| Upgrade Firm                     |                                                                       |                                      |       |        |                                      |              |
| Logo Manac                       |                                                                       |                                      |       | DATE   | 26/06/09                             |              |
| BI                               | LL NO : 1                                                             |                                      |       | 211121 | 20,00,00                             |              |
| Current Maste                    | ITEM NAME                                                             | QTY                                  | PRICE | DISC   | AMOUNT                               |              |
| 1                                | Item1                                                                 | 1.00Kg                               | 10.00 | 0.20   | 10.00                                | B            |
|                                  | Item2                                                                 | 2.00Kg                               | 20.00 | 1.20   | 40.00                                | JUL PER      |
| 2                                |                                                                       | 2.00Kg                               | 30.00 | 3.60   | 90.00                                |              |
| 2                                | Item3                                                                 |                                      |       |        |                                      | 5            |
| 3                                | Item3<br><br>VAT @ 1.0                                                | <br>0%                               |       |        | 0.10                                 |              |
| 2<br>3<br>                       | Item3<br>VAT @ 1.0<br>VAT @ 2.0                                       | <br>0%<br>0%                         |       |        | 0.10                                 | s Tach Fante |
| User Guide                       | Item3<br>VAT 0 1.0<br>VAT 0 2.0<br>VAT 0 3.0                          | <br>0%<br>0%                         |       |        | 0.10<br>0.78<br>2.59                 | r Tech Fanto |
| 2<br>3<br><br>User <u>G</u> uide | Item3<br>VAT 0 1.0<br>VAT 0 2.0<br>VAT 0 3.0<br>TOTAL VAT             | 0%<br>0%<br>AMOUNT :                 |       |        | 0.10<br>0.78<br>2.59<br>3.47         | Tech Fanto   |
| 2<br>3<br>                       | Item3<br>VAT 0 1.0<br>VAT 0 2.0<br>VAT 0 3.0<br>TOTAL VAT<br>DISCOUNT | 08<br>08<br>08<br>AMOUNT :<br>AMOUNT |       |        | 0.10<br>0.78<br>2.59<br>3.47<br>5.00 | Tech Fanto   |

Technical Communication No. 08 Date of Release: 30<sup>th</sup> Oct 2021 Models Covered: BP 2100 Series

# How to avail warranty extension Scheme

**Introduction:** In Warranty Extension Scheme, we are offering an option to get an extended warranty of 6 months in our BP 2100 Series printers. Please follow below procedure to avail warranty extension scheme.

1. Visit our online shopping portal wepmyshop (https://www.wepmyshop.com/)

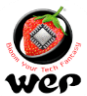

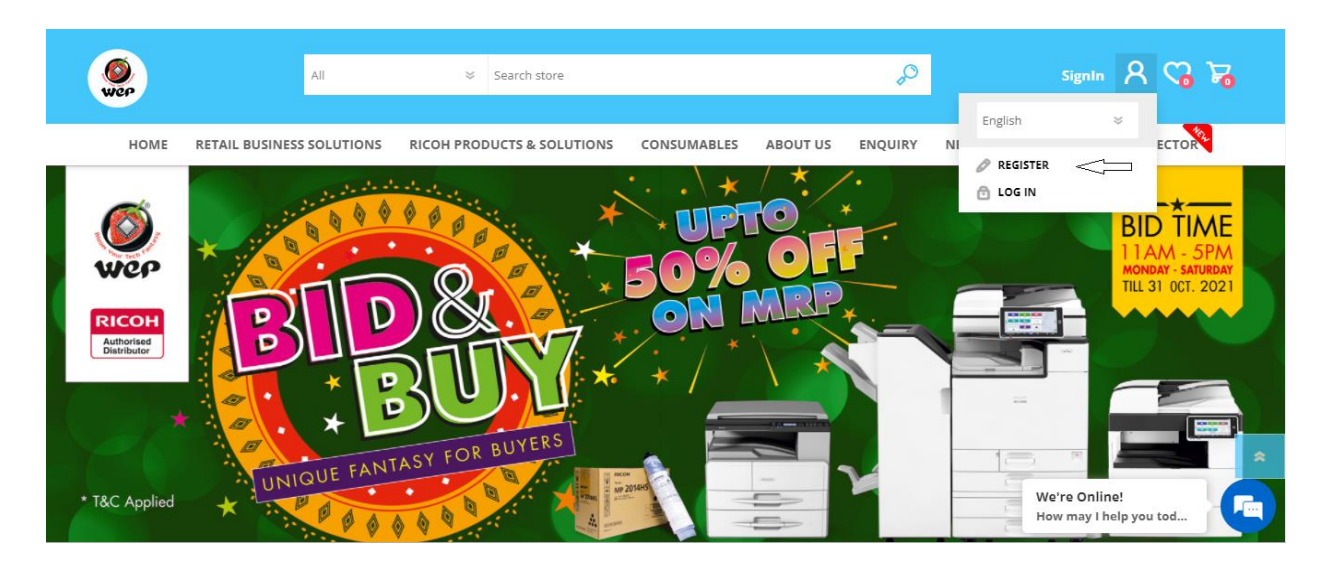

2. Go to Register under its sign in section and make user registrations, Existing users can login directly to the wepmyshop section.

3. Go to Enquiry section and select for warranty extension option.

4. It will go to warranty extension Request Form and we have to fill up required fields before proceeding to warranty extension checkout page.

\*Mandatory field are followed by: Name, Mobile No., Pin code, State and address details.

| 200            |                  | Search store              |               |                       | 0             |      |        | 8 CB           |
|----------------|------------------|---------------------------|---------------|-----------------------|---------------|------|--------|----------------|
| HOME RETAIL BU | SINESS SOLUTIONS | RICOH PRODUCTS & SOLUTION | S CONSUMABLES | ABOUT US              | ENQUIRY       | NEWS | OFFERS | MODEL SELECTOR |
|                |                  | Warranty Ext              | ension Rec    | ques <mark>t</mark> F | orm           |      |        |                |
|                | Name*            |                           | State*        |                       |               |      |        |                |
|                | Sachin           | Dogra                     | Himachal P    | radesh                |               |      |        |                |
|                | Mobile N         | Number*                   | Address       |                       |               |      |        |                |
|                | 821975           | 4715                      | J 105 Hill    | View 2 Jharm          | ajri<br>74102 |      |        |                |
|                | Pin Code         | <del>2</del> *            | Baddi Di      | SUL <u>SUIAN</u> HP T | /4105         |      |        |                |
|                | 174103           | 1                         |               |                       |               |      |        |                |
|                |                  |                           |               |                       |               |      |        |                |

5. Wrong Printer Sr. No. entry will restrict customer to proceed for next steps and display a message as "Please Enter Valid Sr. No.".

6. After validation of correct Printer Sr. No. customer proceed to checkout page.

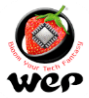

| Wep          |                          | ℅ Search store               |             |          | Q          |      |              | ሄ 🖓 🧏                           |   |
|--------------|--------------------------|------------------------------|-------------|----------|------------|------|--------------|---------------------------------|---|
| HOME         | RETAIL BUSINESS SOLUTION | S RICOH PRODUCTS & SOLUTIONS | CONSUMABLES | ABOUT US | ENQUIRY    | NEWS | OFFERS       | MODEL SELECTOR                  |   |
|              |                          |                              |             |          |            | li   |              |                                 |   |
|              | Seria                    | lNumber*                     |             |          |            |      |              |                                 |   |
|              | 210                      | 021J0726                     |             |          |            |      |              |                                 |   |
|              | Val                      | idate Serial Number          |             |          |            |      |              |                                 |   |
|              | kem<br>  e               | ase enter Remarks here       |             |          |            |      |              |                                 |   |
|              |                          |                              | Submit      |          |            |      |              |                                 |   |
|              |                          |                              |             |          |            |      |              |                                 | * |
| ()<br>WCP    |                          | Search store                 |             |          | <b>0</b> , |      |              | 8 🖓 😼                           |   |
| HOME         | RETAIL BUSINESS SOLUTION | 5 RICOH PRODUCTS & SOLUTIONS | CONSUMABLES | ABOUT US | ENQUIRY    | NEWS | OFFERS       | MODEL SELECTOR                  |   |
|              | Pin C<br>174             | ode*                         |             |          |            |      |              |                                 |   |
|              |                          |                              |             |          |            | h    |              |                                 |   |
|              | Seria                    | INumber*                     |             |          |            |      |              |                                 |   |
|              | 21D<br>VALII             | 21)0726                      |             |          |            |      |              |                                 |   |
|              | BP-21<br>Rema            | arks                         |             |          |            |      |              |                                 |   |
|              | Plea                     | ise enter Remarks here       |             |          |            |      |              |                                 |   |
|              |                          |                              | Submit      |          |            |      | We're<br>How | e Online!<br>may I help you tod | - |
|              |                          |                              |             |          |            | 11   |              |                                 |   |
|              |                          |                              |             |          |            |      |              |                                 |   |
| SerialNumb   | er*                      |                              |             |          |            |      |              |                                 |   |
| ABC12345     |                          |                              |             |          |            |      |              |                                 |   |
| Please Enter | r Valid Serial number    |                              |             |          |            |      |              |                                 |   |
| Validate Se  | erial Number             |                              |             |          |            |      |              |                                 |   |
| Remarks      |                          |                              |             |          |            |      |              |                                 |   |
| Please ente  | r Remarks here           |                              |             |          |            |      |              |                                 |   |
|              |                          | Cubmit                       |             |          |            |      |              |                                 |   |
|              |                          | Submit                       |             |          |            |      |              |                                 |   |

7. Product will add to customer cart on completion of its Printer Sr. No. verification and can be proceed to checkout followed by payment processing.

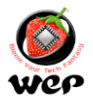

|                         |                          | • designation                |      |                        |
|-------------------------|--------------------------|------------------------------|------|------------------------|
|                         |                          | Administration               |      |                        |
| (WCP)                   | 💝 Search store           | S                            |      | 8 <b>6</b> 9 8         |
| HOME RETAIL BUSINESS SC | Just Added To Your Baske | t                            | ж OF | FERS MODEL SELECTOR    |
|                         |                          | Warranty Extension Service   |      |                        |
|                         |                          | ₹ 235.00 incl tax / per unit |      |                        |
|                         | NO IMAGE                 | Quantity : 1                 |      |                        |
|                         |                          | CONTINUE GO TO CAR           | T.   |                        |
|                         |                          |                              |      |                        |
|                         |                          |                              |      |                        |
|                         |                          |                              |      | Wa'ra Onlinal          |
|                         |                          |                              |      | How may I help you tod |

8. Customer will get auto invoice and confirmation mail, once he completes the payment part. TAX INVOICE

|                  | Wei                |                 | WeP Solutions I<br>Plot no-87, Block<br>Baddi - 174103<br>Himachal Pradesi<br>India<br>STATE CODE :<br>GSTINEDAAACDSIO<br>Tax is Payable o<br>Place of Supply: | limited.<br>IEPIPPhas<br>h<br>avitzz P<br>nineverse ch<br>kARNATAKA | e-1,Jha<br>AN No<br>harge: 1 | rmajil,<br>:<br>fes |      |      | Invoice No<br>Invoice Date | WTY512876682E<br>21-AUG-21 |
|------------------|--------------------|-----------------|----------------------------------------------------------------------------------------------------|---------------------------------------------------------------------|------------------------------|---------------------|------|------|----------------------------|----------------------------|
| Bill To:         |                    |                 | 1                                                                                                    | Ship To:                                                            |                              |                     |      |      | 2                          | 28                         |
| 375491           |                    |                 |                                                                                                    | 375491                                                              | 1000                         | 2                   |      |      | Payment Terms              | 100 Advance                |
| Reshm<br>Ashok I | a Shet,Ashok Magar | lagar           |                                                                                                    | Reshma St<br>Ashok Nac                                              | het,Ashoi                    | k Nagar             |      |      | Shipment Terms             |                            |
| BANGE            | ORE 550001         |                 |                                                                                                    | BANGLOR                                                             | E 56000                      |                     |      |      | Currency                   | INR                        |
| GSTIN:           | Product            | GSTNAVI<br>Pito | educt Description                                                                                                    | GSTIN: UN                                                           | INDER                        | UOM                 | HSN  | 9TP  | Unit Price                 | Total Amount               |
| 1                | RBP-0069           | BP-210          | 0 Emerge                                                                                                    | 20L21L125                                                           | 9                            | No                  | 8443 | 21   | 199                        | 199.00                     |
| -                |                    | · ·             |                                                                                                    | 2 2 2                                                               | Та                           | к Туре              | Тах  | Rate | Tax Amount                 | C.                         |
|                  |                    | 1               |                                                                                                    |                                                                     | IGST                         |                     |      | 18%  | 35.82                      |                            |
| Amoun            | t in Words:        |                 |                                                                                                    |                                                                     |                              | 1                   |      |      | Total :                    | 199.00                     |
| Two Ha           | undred Thirty-F    | our Rupe        | es and Eighty-Two Pai                                                                                                    | se Only                                                             |                              |                     | 1    |      | Tax Total :                | 35.82                      |
|                  |                    |                 |                                                                                                    |                                                                     |                              |                     |      |      | Gross Total :              | 234.82                     |
| For We           | P Solutions Li     | mited           |                                                                                                    |                                                                     |                              | 0                   |      |      |                            | **                         |
| Authori          | zed Signatory      |                 |                                                                                                    |                                                                     |                              |                     |      |      |                            |                            |

#### Dear Customer,

You have successfully Registered for warranty extension. Your product warranty has been extended for 6 months

Regards, WeP MyShop This is an Auto Genetared Mail . Please do not reply here

| Do you need this? | What is this? | Did you order this? |
|-------------------|---------------|---------------------|
|-------------------|---------------|---------------------|

T Are the suggestions shows helpful? Ver No.

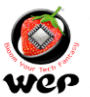

Technical Communication No. 09 Date of Release: 13<sup>th</sup> Nov 2021 Models Covered: BP 2100 Series

#### New feature implementation of edit option in Calculator Billing Mode

**Introduction :** In BP2100 series printers we are providing calculator mode billing to ease the billing Operation. As an advancement to the same we have added an option of edition in Calculator mode Billing.

**Calculator Mode Billing:** Here is the procedure to operate calculator mode billing and usage of edit option.

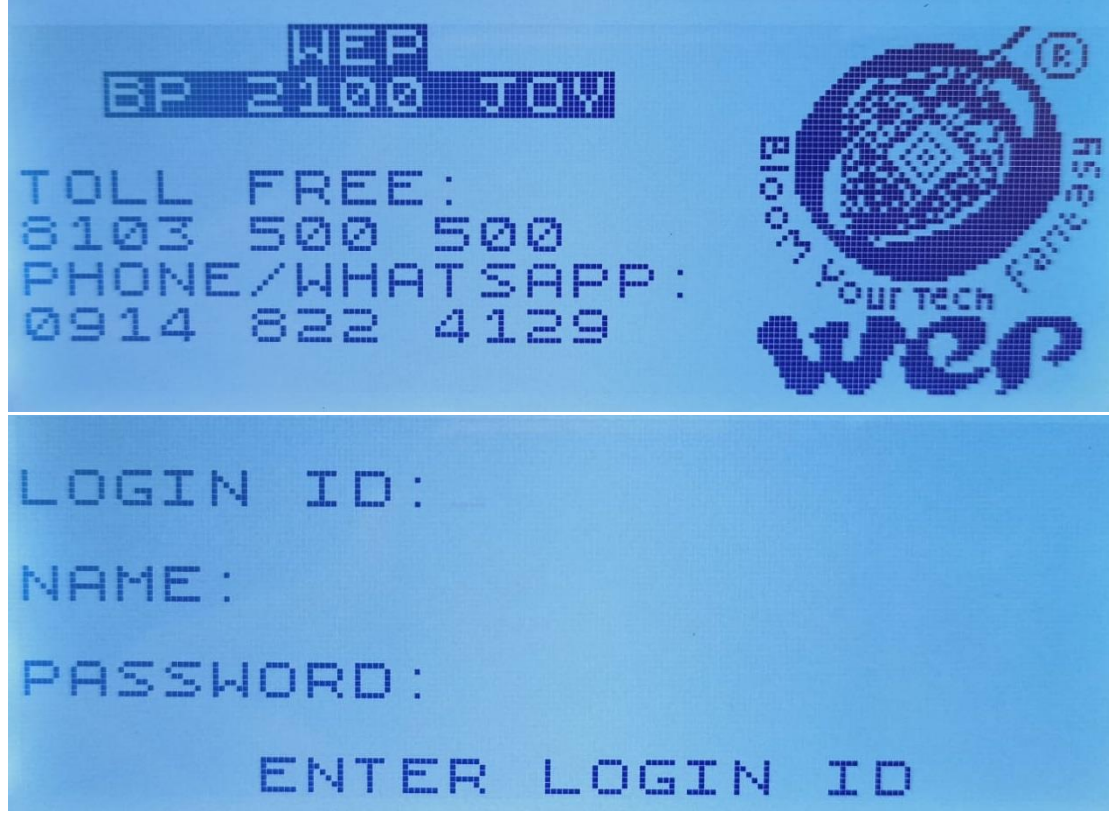

1. Login to printer with User ID : 1 & Password : 00000

2. Go to Register and select for calculator Bill.

| 1 | <br>R | E      | T | A | I | BL        | I |   |   |   |   | o<br>B | E   | S   |     |   |    |   |  | ţ. |
|---|-------|--------|---|---|---|-----------|---|---|---|---|---|--------|-----|-----|-----|---|----|---|--|----|
| M | <br>Т | 0      | K | E | N |           | P | R | I | N | Т |        |     |     |     |   |    |   |  | ŀ  |
|   |       | $\leq$ | E | L | E | $\square$ | Т |   | Ŷ | O | U | R      | O I | ⇒ T | . I | C | 10 | 4 |  |    |

3. Here we can add rate and quantity as per our required usage.

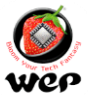

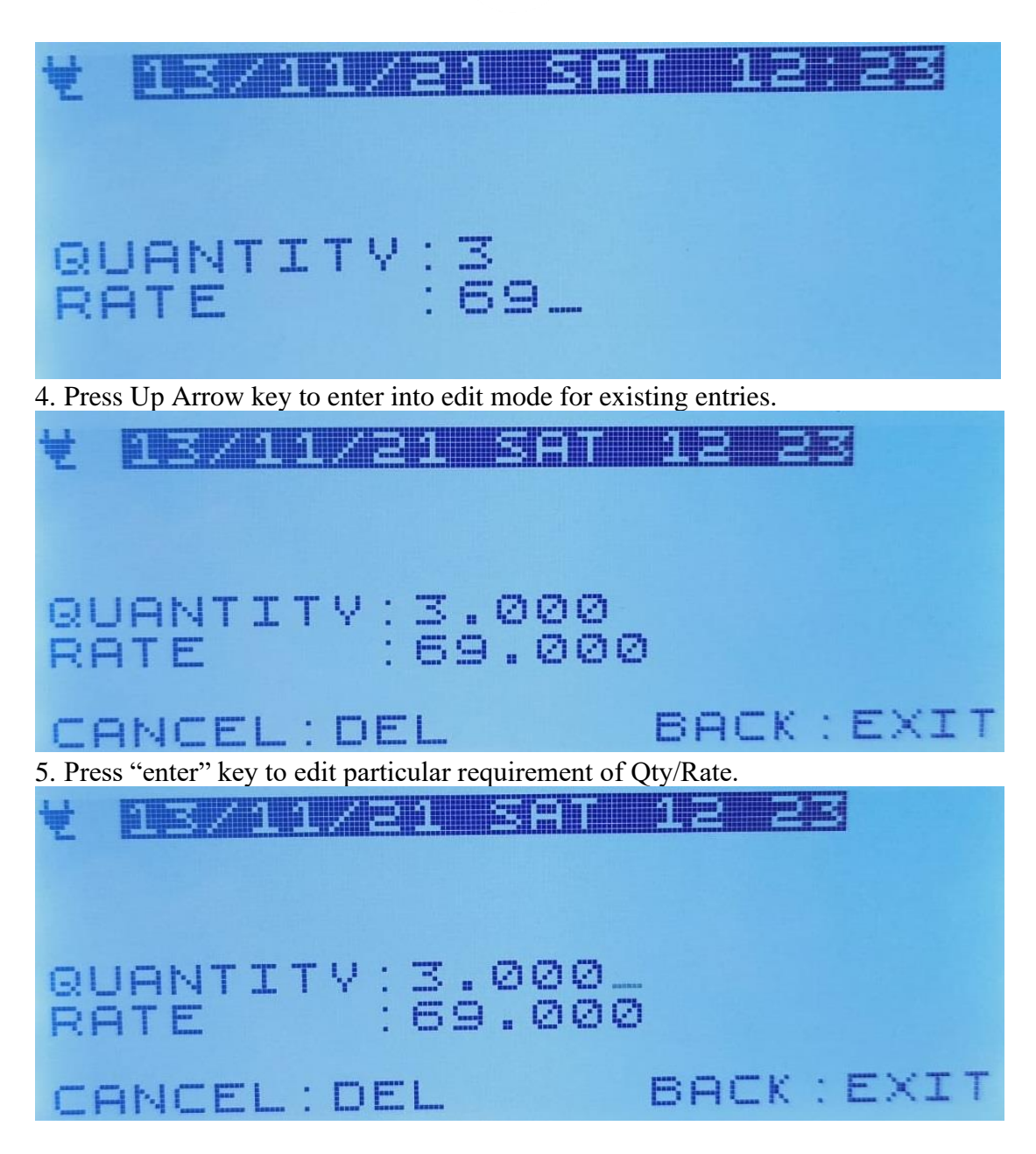

6. Once we have done with edition press Back key to exit from editing mode. If we want to delete the bill choose cancel option to delete the same.

7. Press print key to take a print of Calculator Bill.

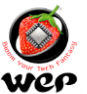

Technical Communication No. 10 Date of Release: 11<sup>th</sup> Dec 2021 Models Covered: BP 2100 JOY

#### Updated version for BP 2100 JOY User Utility

**Introduction:** Dear Customers in BP 2100 JOY we are providing an updated version of User Utility. As per feedback and requirements given from our customer end we have make changes in the updated version of User utility.

In this Technical note we will go through the process that how to install and process updated version of User utility.

#### Process to Download and Install User Utility Setup:

1. Visit wepmyshop to download updated user utility setup for BP 2100 (https://www.wepmyshop.com/)

2. We can get the user utility setup in specific model under its product Decscription file. Select for the required setup as per required window setuup 32/64 bit.

| WCP                                                                                                    |                                           | All          | ×          | BP 2100 JOY       |             |          | <b>₽</b> |      |                | r 🖓 X                           | 0  |
|----------------------------------------------------------------------------------------------------|-------------------------------------------|--------------|------------|-------------------|-------------|----------|----------|------|----------------|---------------------------------|----|
| HOME                                                                                                    | RETAIL BUSINES                            | SS SOLUTIONS | RICOH PROI | DUCTS & SOLUTIONS | CONSUMABLES | ABOUT US | ENQUIRY  | NEWS | OFFERS         | MODEL SELECTOR                  |    |
| Product F<br>Brochure<br>BP 2100 JC<br>BP 2100 JC<br>BUSER Man<br>Drivers<br>Utility: 32 bit<br>Utility: 32 bit<br>Utility: 64 bit<br>Pre Installation | Files<br>DY Brochure<br>ual<br>I Template |              |            |                   |             |          |          |      |                |                                 | \$ |
| REVIEWS                                                                                                    | 5 & RATING                                | CONTACT      | US         |                   |             |          |          |      | We're<br>How r | e Online!<br>nay I help you tod |    |

3. Click on the required setup to dwonload the same an run this program for further processing. Proceed with next option to install the setup

| welcome to the BP 2100 Joy Setup Setup w                                                                                                    | nzan                              | 1                                        | 5         |
|----------------------------------------------------------------------------------------------------|-----------------------------------|------------------------------------------|-----------|
| The installer will guide you through the steps required to install BP 2100 Joy                                                                                                    | Setup o                           | n your c                                 | omputer.  |
| WARNING: This computer program is protected by copyright law and intern<br>Unauthorized duplication or distribution of this program, or any portion of it, n<br>or criminal penalties, and will be prosecuted to the maximum extent possible<br>< Back Next > | ational t<br>nay resu<br>under th | reaties.<br>It in seve<br>ne law.<br>Car | ere civil |

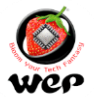

4. Make selections for the setup as per requirement of user and proceed with next operations.

| 歸 BP 2100 Joy Setup                                                                                  | _       |             | ×      |
|----------------------------------------------------------------------------------------------------|---------|-------------|--------|
| Select Installation Folder                                                                           |         |             |        |
| The installer will install BP 2100 Joy Setup to the following folder.                                |         |             |        |
| To install in this folder, click "Next". To install to a different folder, enter it be               | elow or | click "Brov | vse''. |
| Eolder:<br>C:\Program Files (x86)\WeP Solutions Limited\BP 2100 Joy Setup\                           |         | Browse      |        |
|                                                                                                    |         | Disk Cost.  |        |
| Install BP 2100 Joy Setup for yourself, or for anyone who uses this compo<br>© Everyone<br>◯ Just me | lter:   |             |        |
| < Back Next >                                                                                        |         | Cano        | el     |

| 提 BP 2100 Joy Setup                                                   | _ |    | ×    |
|-----------------------------------------------------------------------|---|----|------|
| Confirm Installation                                                  |   |    |      |
| The installer is ready to install BP 2100 Joy Setup on your computer. |   |    |      |
| Click "Next" to start the installation.                               |   |    |      |
|                                                                       |   |    |      |
|                                                                       |   |    |      |
|                                                                       |   |    |      |
|                                                                       |   |    |      |
|                                                                       |   |    |      |
|                                                                       |   |    |      |
|                                                                       |   |    |      |
| < Back Next >                                                         |   | Ca | ncel |

5. We have successfully installaed updated version of utilit and can process operations for further processing with usage of BP 2100 JOY User Utility.

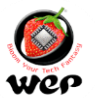

| BP 2100 Joy Setup                                                       |        |      | $\times$ |
|-------------------------------------------------------------------------|--------|------|----------|
| Installation Complete                                                   |        |      |          |
| BP 2100 Joy Setup has been successfully installed.                      |        |      |          |
| Click "Close" to exit.                                                  |        |      |          |
|                                                                         |        |      |          |
|                                                                         |        |      |          |
|                                                                         |        |      |          |
|                                                                         |        |      |          |
|                                                                         |        |      |          |
| Please use Windows Update to check for any critical updates to the .NET | Framew | ork. |          |
|                                                                         |        |      |          |
| < Back Close                                                            |        | Ca   | ncel     |

6. Login into User utility with password wepindia and we can operate with its Database and various operations of User utility.

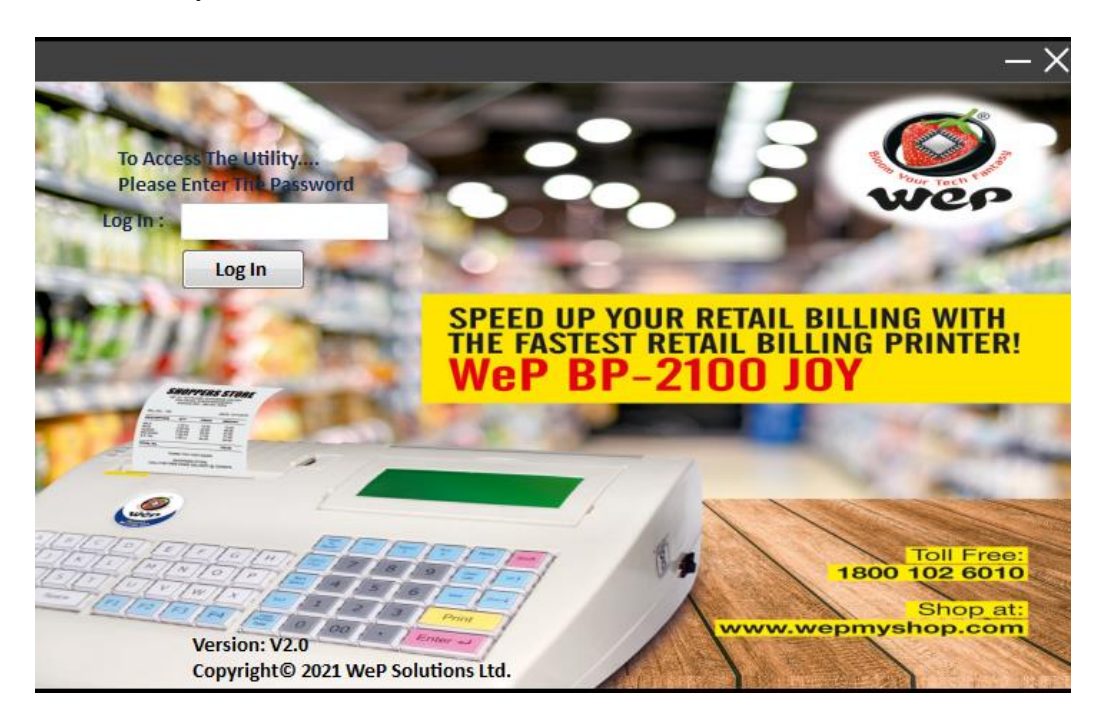

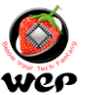

Technical Communication No. 11 Date of Release: 29<sup>th</sup> Jan 2022 Models Covered: BP 2100 JOY

# Firmware updates for BP 2100 JOY

**Introduction** : In Billing printer we do software updation based on customer feedback and additional features. In this technical note we will understand firmware updation process and details of latest firmware version of BP 2100 JOY

#### Updates given in latest Firmware of BP 2100 JOY (1.1.2)

1. Payment mode reports added in detailed reports and CSV reports.

2. Additional payment modes such as Paytm, Amazon, Gpay, PhonePe, Swiggy, Uber eats, Zomato and other options are added in both direct and split payment. Same modes are also added in payment report and CSV.

3. Discount Print Option is added in Bill Settings. If enable the discount settings then Item wise discount in % / amount will be printed in Bill as per requirement of the customer, By default it will be disabled.

4. Discount message print option is added in Bill Settings. If enabled then a message "YOU HAVE SAVED RUPEES -- amount" will be printed in Bill, by default it will remains disabled only.

5. User Item wise report added in detailed report and CSV. Owner can get the item wise reports for a particualr User against billing processed in his login.

6. Bill No. Caption option is added in Bill settings, Bill No. caption can be changed for Token or any other parameter as per requirements from the user.

7. Bug corrected for reported issue of "Please try again" during usage of Barcode scanner.

**Procedure to update firmware:** To update the firmware please go through Technical communication No. 3 (How to update firmware)

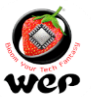

Technical Communication No. 12 Date of Release: 12<sup>th</sup> Feb 2022 Models Covered: BP 2100

#### Firmware updates for BP 2100

**Introduction** : In Billing printer we do software updation based on customer feedback and additional features. In this technical note we will understand firmware updation process and details of latest firmware version of BP 2100.

#### Updates given in latest Firmware of BP 2100 (1.1.2)

1. Additional payment modes such as Paytm, Amazon, Gpay, PhonePe, Swiggy, Uber eats, Zomato and other options are added in both direct and split payment. Same modes are also added in payment report and CSV.

2. Discount Print Option is added in Bill Settings. If enable the discount settings then Item wise discount in % / amount will be printed in Bill as per requirement of the customer. By default it will be disabled.

3. Discount message print option is added in Bill Settings. If enabled then a message "YOU HAVE SAVED RUPEES -- amount" will be printed in Bill. By default it will be disabled.

4. User Item wise report added in detailed report and CSV. Owner can get the item wise reports for a particular User against billing processed in his login.

**5.** Bill No. Caption option is added in Bill settings, Bill No. caption can be changed for Token or any other parameter as per requirements from the user.

6. Bug corrected for reported issue of "Please try again" during usage of Barcode scanner.

**Procedure to update firmware:** To update the firmware please go through Technical communication No. 3 (How to update firmware)

\

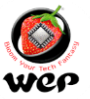

Technical Communication No. 13 Date of Release: 19<sup>th</sup> Feb 2022 Models Covered: BP 1100 JOY

### **Drivers Installations and setup for BP 1100 JOY**

**Introduction** : BP 1100 JOY is the latest member of Wep printer's family which is especially launched based on BP 2100 series platform with a 2Inch thermal Printing setup. In this technical note we will go through the User Utility setup for Item database creation and other operations of the billing Printer.

#### **Utility Setup:**

For 64 Bit Windows: For 64 bit windows, we need to install "BP 1100 JOY

Setup x64" setup.

#### **Procedure:**

1. Launch the setup by making a click on its setup file of User Utility and then go with next option

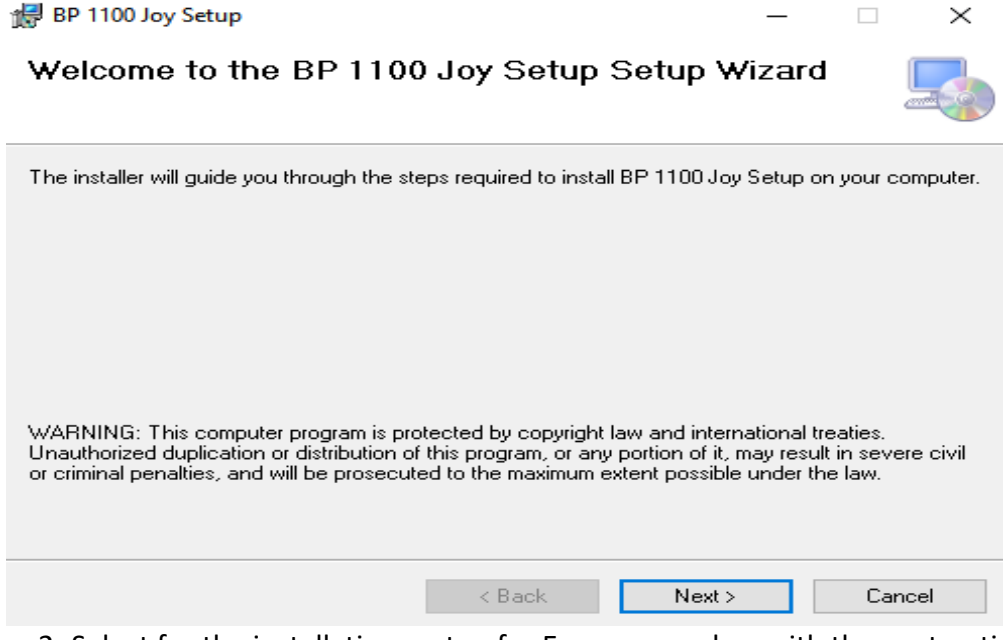

2. Select for the installations setup for Everyone and go with the next option.

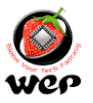

| Select Installation Folder                                                         |            |            |
|------------------------------------------------------------------------------------|------------|------------|
| he installer will install BP 1100 Joy Setup to the following folder.               |            |            |
| o install in this folder, click "Next". To install to a different folder, enter it | pelow or a | click "Bro |
| <u>F</u> older:                                                                    |            |            |
| C:\Program Files\WeP Solutions Limited\BP 1100 Joy Setup\                          |            | Browse     |
|                                                                                    |            |            |
|                                                                                    |            | Disk Cost  |
|                                                                                    |            | Disk Cost  |
| Install BP 1100 Joy Setup for yourself, or for anyone who uses this com            | outer:     | Disk Cost  |
| Install BP 1100 Joy Setup for yourself, or for anyone who uses this com            | outer:     | Disk Cost  |

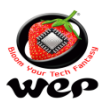

| 3. Installer is ready to install BP 110 proceed with next option.                                                     | 0 JOY Setup         |        |            |     |      |
|----------------------------------------------------------------------------------------------------|---------------------|--------|------------|-----|------|
| Confirm Installation                                                                                                  |                     | _      |            | ×   |      |
| The installer is ready to install BP 1100 Joy Setur                                                                   | o on your computer. |        |            |     |      |
| <ul> <li>4. Installation setup is in process.</li> <li>BP 1100 Joy Setup</li> <li>Installing BP 1100 Joy S</li> </ul> | Back N              | ext >  | Canco<br>— | el  | ×    |
| BP 1100 Joy Setup is being installed.<br>Please wait                                                                  |                     |        |            |     |      |
|                                                                                                    | < Back              | Next > |            | Car | ncel |

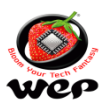

## 5. We have successfully installaed BP 1100 JOY setup.

| 提 BP 1100 Joy Setup —                                                            |     | $\times$ |
|----------------------------------------------------------------------------------|-----|----------|
| Installation Complete                                                            |     |          |
| BP 1100 Joy Setup has been successfully installed.                               |     |          |
| Click "Close" to exit.                                                           |     |          |
|                                                                                  |     |          |
|                                                                                  |     |          |
|                                                                                  |     |          |
|                                                                                  |     |          |
|                                                                                  |     |          |
| Please use Windows Update to check for any critical updates to the .NET Framewor | rk. |          |
|                                                                                  |     |          |
| < Back Close                                                                     | Ca  | incel    |

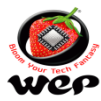

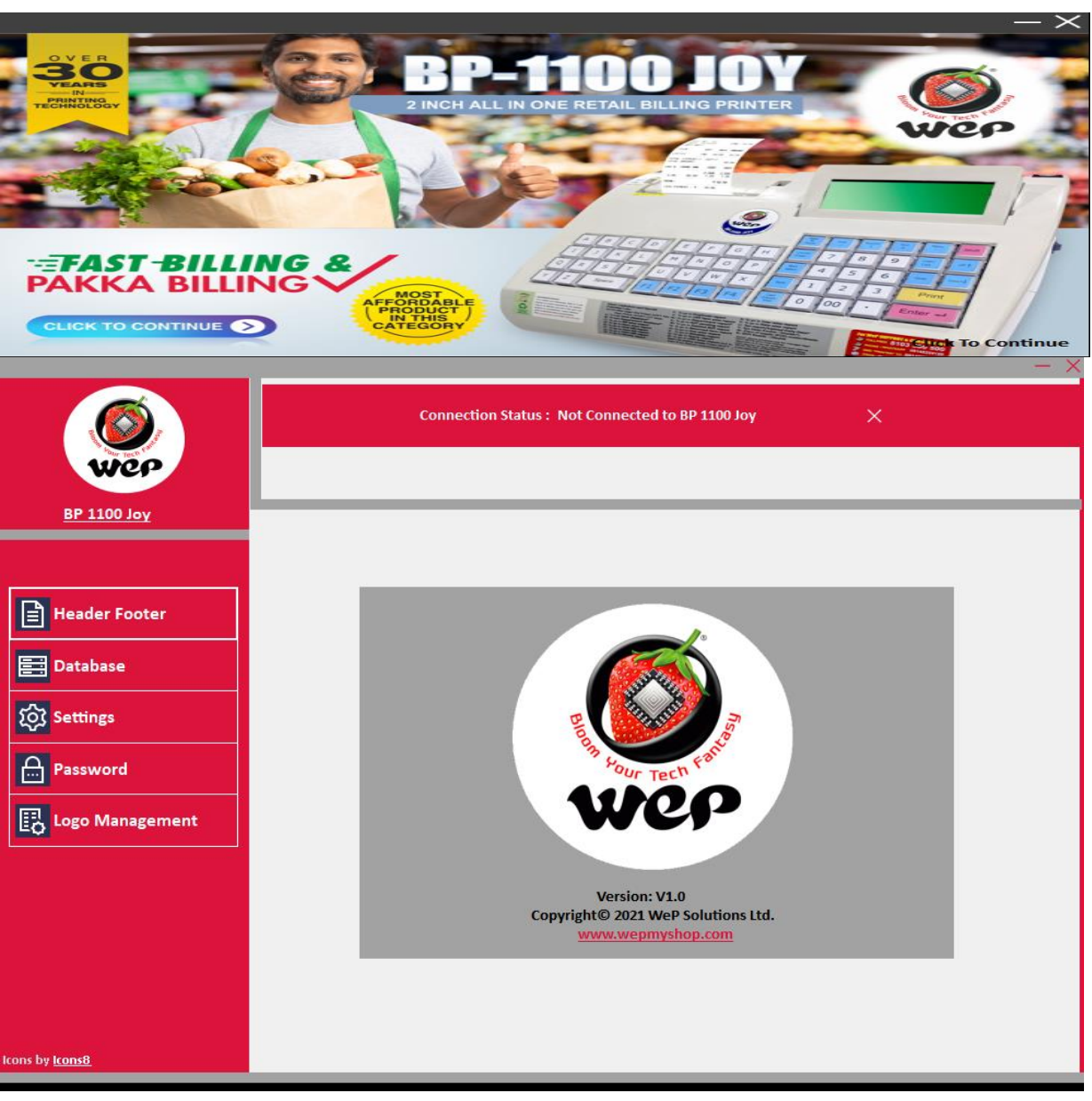

Technical Communication No. 14 Date of Release: 12<sup>th</sup> Mar 2022 Models

### Covered: BP 1100 JOY Item database file generation through User Utility

**Introduction:** BP 1100 JOY is the latest member of Wep printer's family which is especially launched based on BP 2100 series platform with a 2Inch thermal Printing setup. This technical communication will guide us how to generate item database with help of its User Utility.

• Go to the utility of BP 1100 JOY Printer and Login in into it though its password "wepindia".

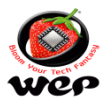

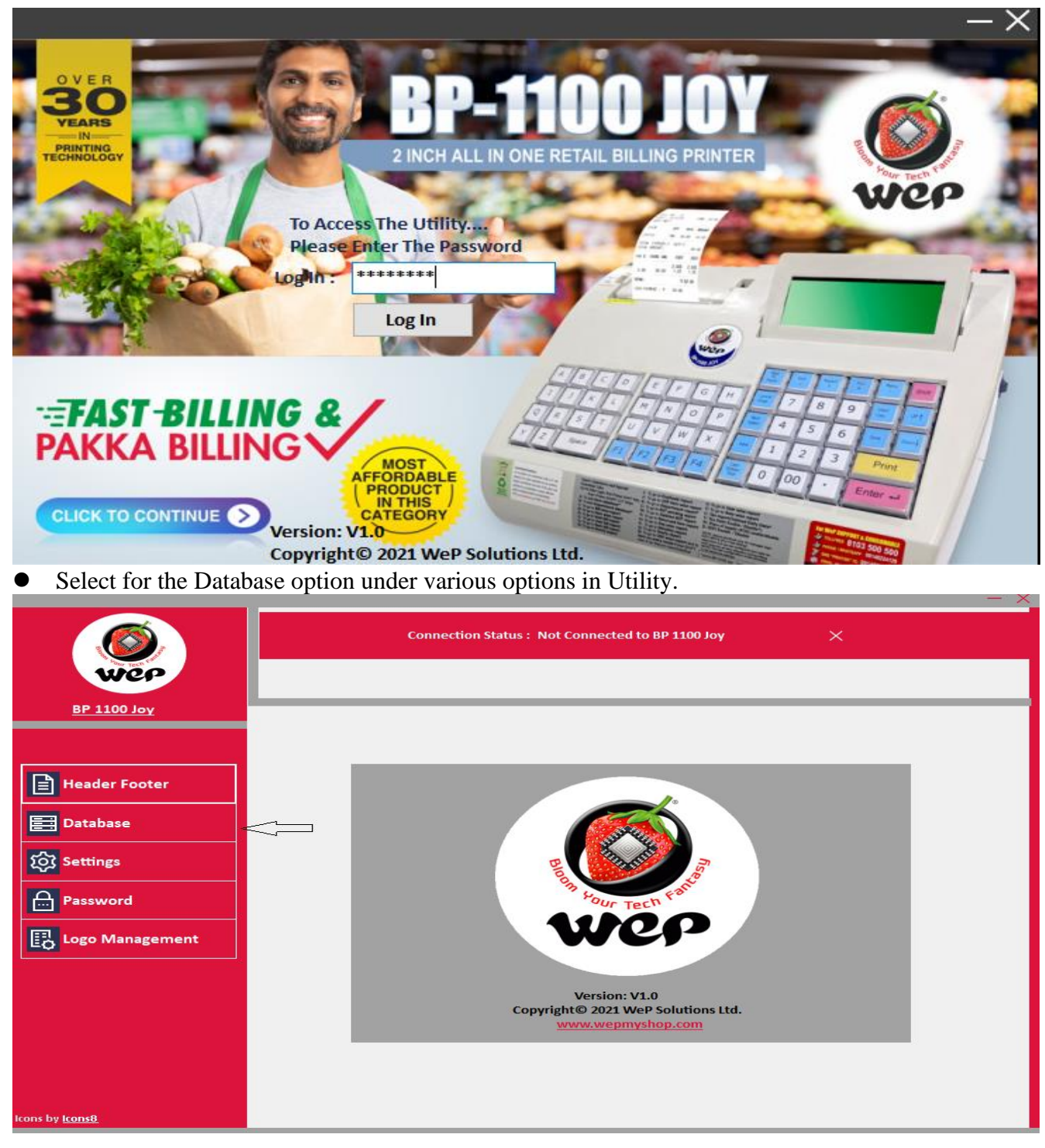

• Fill up the required field as per below screen.

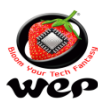

| <b>Ø</b>               | Connection                 | n Status : Not Connected to BP 110 | Х үоl 0                   | - ^                 |
|------------------------|----------------------------|------------------------------------|---------------------------|---------------------|
| wep                    | Item<br>Managem            | nent                               | Stock<br>Management       |                     |
| <u>BP 1100 Joy</u>     | Item Code                  | Rate 1                             | Stock<br>Discount %       |                     |
| Header Footer          | Item Name Item Unit Packet | Rate 3                             | Tax %<br>Cess %           |                     |
| <b>E</b> Database      | Cost Price                 |                                    | вії Туре <mark>S</mark> , | ALES 🗸              |
| रिंगे Settings         | Add Modify D               | clete Configu                      | ıre Unit                  | Download Item       |
| Password               | Item Name :                | Item Count :                       | 0                         | Import 📑 Export     |
| Logo Management        | ID Item Code Item Name     | HSN Code Item Unit Stock           | Rate 1 Rate 2 I           | Rate 3 Cost Price D |
|                        |                            |                                    |                           |                     |
|                        |                            |                                    |                           |                     |
|                        |                            |                                    |                           |                     |
| Icons by <u>Icons8</u> | <                          |                                    |                           | >                   |

• After filling up the required fields then go to add item option, Details will be successfully added to user utility.

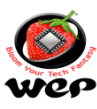

|                       |              | Connectio       | n Status : No | t Connecto       | ed to BP 1100 J | оу     | ×                   |          |            |    |
|-----------------------|--------------|-----------------|---------------|------------------|-----------------|--------|---------------------|----------|------------|----|
| WEP                   |              | Item<br>Managen | nent          |                  |                 |        | Stock<br>Managem    | ent      |            |    |
| <u>BP 1100 Joy</u>    |              | _               |               |                  | _               |        | Charle              | 100      | _          |    |
|                       |              | 123<br>123      | _             | Rate 1<br>Rate 2 | 11<br>22        | -      | Stock<br>Discount % | 100      |            |    |
| Header Footer         |              | ABC<br>Packet   | ~             |                  | 33              |        | Tax %<br>Cess %     | 10       |            |    |
| 📰 Database            | Cost Price   |                 |               |                  |                 |        | Bill Type           | SALES    | ~          |    |
| ठि Settings           | Add          | Modify          | elete         |                  | Configure       | Unit   |                     | Down     | load Item  |    |
| Password              | Item Name :  |                 |               |                  | Item Count : 0  | D      |                     | E Import | 📑 Ехро     | rt |
| 🔁 Logo Management     | ID Item Code | Item Name       | HSN Code      | Item U           | nit Stock       | Rate 1 | Rate 2              | Rate 3   | Cost Price | D  |
|                       |              |                 |               |                  |                 |        |                     |          |            |    |
|                       |              |                 |               |                  |                 |        |                     |          |            |    |
|                       |              |                 |               |                  |                 |        |                     |          |            |    |
|                       |              |                 |               |                  |                 |        |                     |          |            |    |
| cons by <u>Icons8</u> | <            |                 |               |                  |                 |        |                     |          |            | >  |

• We can export and import the database file to user utility by creating its sample file of database selection.

| Item Management - New File1                | I                           |       |
|--------------------------------------------|-----------------------------|-------|
| S tem Number 2                             | Item Unit2 Packet V SGST% 9 |       |
|                                            |                             |       |
| Evport                                     |                             |       |
|                                            |                             |       |
| Program Files > BP 2100 Utility            | ✓ Search BP 2100 Utility    |       |
| Organize 👻 New folder                      | ≣≡ ▾ 🔞                      |       |
| 📃 Desktop 🔺 Nome                           | Date modified Type          |       |
| 🝺 Downloads 💦 📃                            |                             |       |
|                                            | No items match your search. |       |
| 🛜 Libraries                                |                             |       |
| Documents                                  |                             |       |
| J Music                                    |                             | h     |
| Pictures                                   |                             | · ·   |
| Videos                                     |                             |       |
| 🖳 Computer                                 |                             |       |
| 🚢 Local Disk (C:)                          |                             |       |
| 👝 New Volume (F 🖉                          | 4                           |       |
|                                            |                             |       |
| File name: ABC                             | •                           |       |
| Save as type: Microsoft Excel Files(*.xls) | ▼                           | - Dns |
|                                            |                             |       |
| A Hide Folders                             | Save Cancel                 |       |

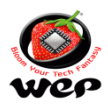

• Once the database entry is completed, download the database file from User Utility. From "Select Download Type" dialog box either Select for Download to file

|                   | Connection                                                               | Status: Not Connected to BP 1100 Joy | ×                                |
|-------------------|--------------------------------------------------------------------------|--------------------------------------|----------------------------------|
| WEP               | Item<br>Manageme                                                         | int                                  | Stock<br>Management              |
| BP 1100 Joy       | -                                                                        |                                      |                                  |
|                   | Item Code                                                                | Rate 1                               | Stock                            |
|                   | HSN Code                                                                 | Rate 2                               | Discount %                       |
|                   | Item Name                                                                | Rate 3                               | Tax %                            |
| Header Footer     | Item Unit Packet                                                         | <u>~</u>                             | Cess %                           |
|                   | Cost Price                                                               |                                      | Bill Type SALES ~                |
| 📑 Database        |                                                                          | 0 I IV 7 M II                        |                                  |
| for Settings      | Add Modify E                                                             | Download Items to Machine            | Download Item                    |
|                   |                                                                          | O Add Item O Replace Item            |                                  |
| Password          | Item Name :                                                              |                                      | Export Export                    |
| 🔁 Logo Management | ID         Item Code         Item Name           1         1         ACD | OK Cancel                            | e 2 Rate 3 Cost Price D<br>0 0 0 |
|                   | · · · · ·                                                                |                                      |                                  |
|                   |                                                                          |                                      |                                  |
|                   |                                                                          |                                      |                                  |
|                   |                                                                          |                                      |                                  |
|                   |                                                                          |                                      |                                  |
|                   |                                                                          |                                      |                                  |
|                   |                                                                          |                                      |                                  |
| Icons by Icons8   |                                                                          |                                      |                                  |
|                   |                                                                          |                                      |                                  |

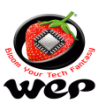

#### Technical Communication No. 15 Date of Release: 25<sup>th</sup> May 2022 Models Covered: BP 2100

#### Firmware updates for BP 2100

**Introduction** : In Billing printer we do software updation based on customer feedback and additional features. In this technical note we will understand firmware updation process and details of latest firmware version of BP 2100.

#### Updates given in latest Firmware of BP 2100 (1.3.7)

1.MRP & Whole Sale Price implemented in item database entry and edit handling.

2.A setting has been given in Bill settings as "WSP & MRP option" to enable or disable this option.

(To enable this option Price change option has to be enabling).

3.Shortcut keys in billing- In price entry mode, Up arrow key for Whole Shale Price, Down arrow key for MRP & Back key for regular item price.

4.MRP and WSP has been implemented in Bill Print and respectively in Bill data report through CSV.

#### **Bug Corrected.**

Rate Field in Bill data csv report corrective for not providing entry of the item rate billed.

**Procedure to update firmware:** To update the firmware please go through Technical communication No. 3 (How to update firmware)

Note: MRP = Maximum Retail Price, WSP = Whole Sale Price

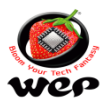

#### Technical Communication No. 16 Date of Release: 12<sup>th</sup> Aug 2022 Models Covered: BP 2100 Series Shortcut keys operation in BP 2100 series

**Introduction** : In Billing Printers we are providing a feature of shortcut keys. With the help of shortcut keys we can perform the different operation without proceeding to its machine settings. In this technical communication below are the different functionalities which can be operate with the help of shortcut keys.

| Sr.    | Functionality                    | Shortcut Key                                        |
|--------|----------------------------------|-----------------------------------------------------|
| 1      | Duplicato Bill                   | PPINT Key (From Item Item no entry mode)            |
| 2      | Ruppo Billing                    | SHIET kov (From weight ontry mode)                  |
| 2      |                                  | JD Key (after adding item in hill)                  |
| 3      |                                  | OP Key (after adding item in bill)                  |
| 4      | Dynamic Price Change             | PRINT Key (From Item Weight entry mode)             |
| 5      | Paper Feed                       | SHIFT + Feed Button at Home Home/Billing mode       |
| 6      | Item wise Search                 | PLU (From Item no entry mode in Credit billing)     |
| 7      | Machine Log Out                  | USER/CALC (From Home Screen mode)                   |
| 8      | 2 Qty billing                    | UP (From Quantity mode)                             |
| 9      | Machine Lock                     | Press and Hold L key and Turn ON the machine        |
| 10     | Print KOT                        | F1 (after adding item in bill)                      |
| 11     | Save KOT                         | F2 (after adding item in bill)                      |
| 12     | Show KOT Report/Delete KOT       | F3 (From UDF no entry mode)                         |
| 13     | Convert Bill to KOT              | Enter UDF no and press PRINT key                    |
| 14     | Merge KOT                        | F4 (after entering UDF number)                      |
| 10     |                                  | SHIFT + CASH DRAWER TOTAL (From UDF no entry        |
| 13     | Current Day Summary              | mode)                                               |
| 16     | Return Billing                   | SHIFT + R (From Item no entry mode)                 |
| 17     | Parcel Printing                  | SPACE key (after entering item in bill)             |
| 18     | Header/Footer Line Delete        | VOID Key (from Line no mode)                        |
| 19     | Customer Billing*                | DOWN key (after adding item in bill)                |
| 20     | Customer wise Search*            | PLU (From Customer no entry mode in Credit billing) |
| *Not a | pplicable for BP 2100 JOY and BP | 1100 JOY Printers                                   |

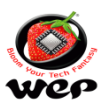

Technical Communication No. 17 Date of Release: 16<sup>th</sup> Sep 2022 Models Covered: BP 2100 JOY

# Firmware updates for BP 2100 JOY

**Introduction** : In Billing printer we do software updation based on customer feedback and additional features. In this technical note we will understand firmware updation process and details of latest firmware version of BP 2100 JOY

#### Updates given in latest Firmware of BP 2100 JOY (1.1.2)

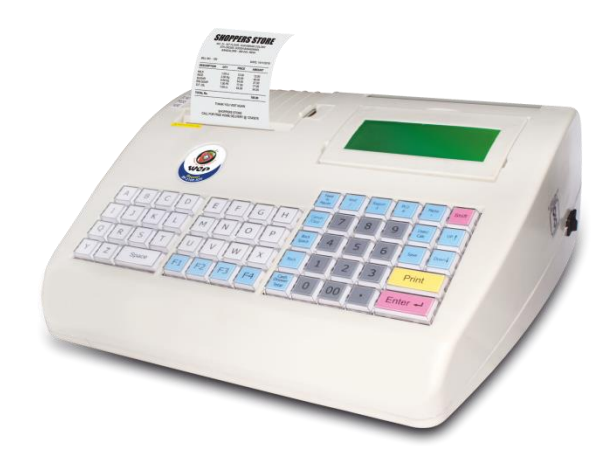

1. **Reported problem of calculation error during bill edit module:** In previous firmware we were facing the problem of error in calculation while edit a bill. Solutions provided in this released firmware for the reported problem

2. **HSN code entry during manual database entry:** In database entry module, there was no option to enter HSN code of an item while adding database manually. Now we can add HSN code with latest release while adding database manually.

3. **Taxable Value and Price issue rectified in Bill Data report:** In Bill data report, there were error in case of Taxable value and price of an item. Rectifications one in this firmware releases.

**Procedure to update firmware:** To upgrade the firmware please go through Technical communication No. 3 (How to update firmware)

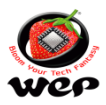

Technical Communication No. 18 Date of Release: 15<sup>th</sup> Oct 2022 Models Covered: BP 2100 Series

# General troubleshooting steps

**Introduction**: In this technical note, We are with some general troubleshooting steps which will help in diagnose of simple problems which may occur during Printer operations.

| Sr.<br>No. | Problem                                                                                       | Cause                                                                                                    | Redemy                                                                                                    |
|------------|-----------------------------------------------------------------------------------------------|----------------------------------------------------------------------------------------------------|----------------------------------------------------------------------------------------------------|
| 1          | The Product does<br>not print.                                                                | <ol> <li>Power is not ON</li> <li>PAUSE key may have<br/>been pressed</li> </ol>                                                                                                    | <ol> <li>Check whether the Power cable<br/>is connected properly<br/>and power switch is in ON<br/>condition.</li> <li>Press Pause key again and start<br/>printing.</li> </ol>                    |
| 2          | The product is<br>operating<br>properly but paper<br>is getting folded.                       | The paper is misaligned<br>while closing paper cover                                                                                                    | Centralize the paper and fix the<br>Paper cover properly                                                                                                    |
| 3          | The print quality is light.                                                                   | <ol> <li>Due to poor quality<br/>thermal paper.</li> <li>Printer is in Battery<br/>mode with low battery%</li> <li>Dust particles<br/>accomulation on<br/>Prininting area</li> </ol> | <ol> <li>Use good quality thermal paper<br/>roll.</li> <li>Connect the mains for battery<br/>charging.</li> <li>Clean the printing mechanism<br/>area with a cleaning agent &amp; cloth</li> </ol> |
| 4          | LCD back light not glowing/Blinking                                                           | Loose connection                                                                                                    | Check power chord is connected to power socket properly.                                                                                                    |
| 5          | Improper database<br>or header/footer                                                         | Due to power failure<br>during downloading<br>database or header/footer                                                                                                    | Retry downloading database or header/footer                                                                                                    |
| 6          | Downloading of<br>item database,<br>header, footer etc<br>not happening from<br>PC to Printer | Port setting is not proper                                                                                                    | Check the serial port settings in PC                                                                                                    |
| 7          | Cover open/Paper<br>Out error on LCD                                                          | Paper cover may not be<br>Closed properly                                                                                                    | Close the paper cover properly                                                                                                    |
| 8          | Over Temperature<br>error on LCD                                                              | Print head is heated up<br>after Continuous printing<br>for long<br>time                                                                                                    | Wait for some time Printer will<br>Again printing normally                                                                                                    |

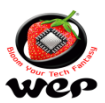

Technical Communication No. 19 Date of Release: 28<sup>th</sup> Nov 2022 Models Covered: BP 2100 JOY

# Firmware updates for BP 2100 JOY

**Introduction**: In billing printer we do software updating based on customer feedback and additional features. In this technical note we will understand firmware Updating process and details of latest firmware version of BP 2100 JOY

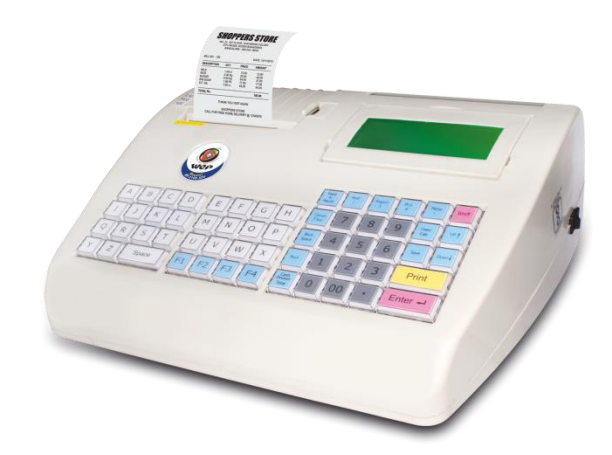

1. MRP and WSP implemented in Item database Entry and Edit handling.

2. A setting has been given in Bill settings as "WSP and MRP Option" to enable this option "Price change" option to be enabled.

3. Shortcut keys in Billing - In Price entry mode, UP key for wholesale price and DOWN key for MRP and back for Item database price.

4. MRP and WSP has been implemented in Bill print and respective CSV.

5. Print Zero after decimal features integration(same as BP 2100)

6. Summary Payment Report Integration for payment mode options.

\*Note: MRP = Maximum Retail Price , WSP = Wholesale Price

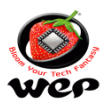

Technical Communication No. 20 Date of Release: 28<sup>th</sup> Dec 2022 Models Covered: BP 2100, BP 2100 JOY, BP 1100 JOY

# Updates on Barcode scanner connectivity in BP 2100 Series

**Introduction**: In billing printer we were facing the problem of barcode scanner connectivity with **TVS-e BS-C101 Star**. We have got the solutions for the same and we can use it after updating software of Barcode scanner. This technical note will guide us to update the software of Barcode scanner.

# Z-3100 F/W Update by USB

1. Connect scanner to UBS of PC.

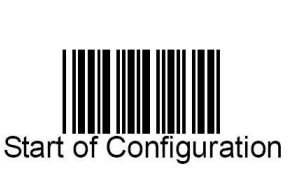

3.

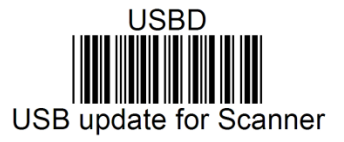

4. Run Z319x\_Host\_V120\_01.exe.

| <b>₹</b> Z319x Utility V1.20 11-2                                                                    | .1-2011 🛛 🔀 |
|----------------------------------------------------------------------------------------------------|-------------|
| STEP 1<br>Port: USB Port<br>STEP 2<br>Select a Out file for new firmware<br>151-3190BT-114<br>Search | STEP 3      |

- 5. Select Port: USB Port.
- 6. Click "Search" to load the firmware file.
- 7. Press "Run" to update the firmware till finish. < Do not interrupt while updating.>

8.

2.

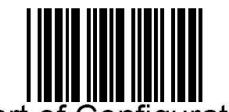

Start of Configuration

9.

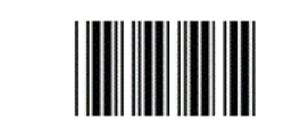

Reset (return to factory default)

10

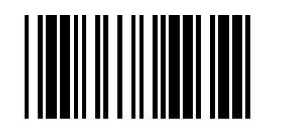

End of Configuration

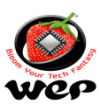

11. Check firmware version.

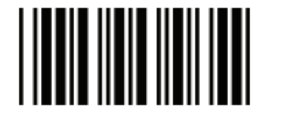

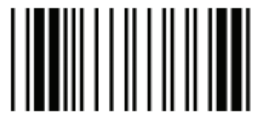

Start Of Configuration

Display firmware version

Model: Z-3100 (IA1.02)U Ver:02.00 Date:07/29/2021

PS. If have problem to update firmware, re-plug USB scanner, scan below codes in order then check scanner status in device manager for firmware update correctly.

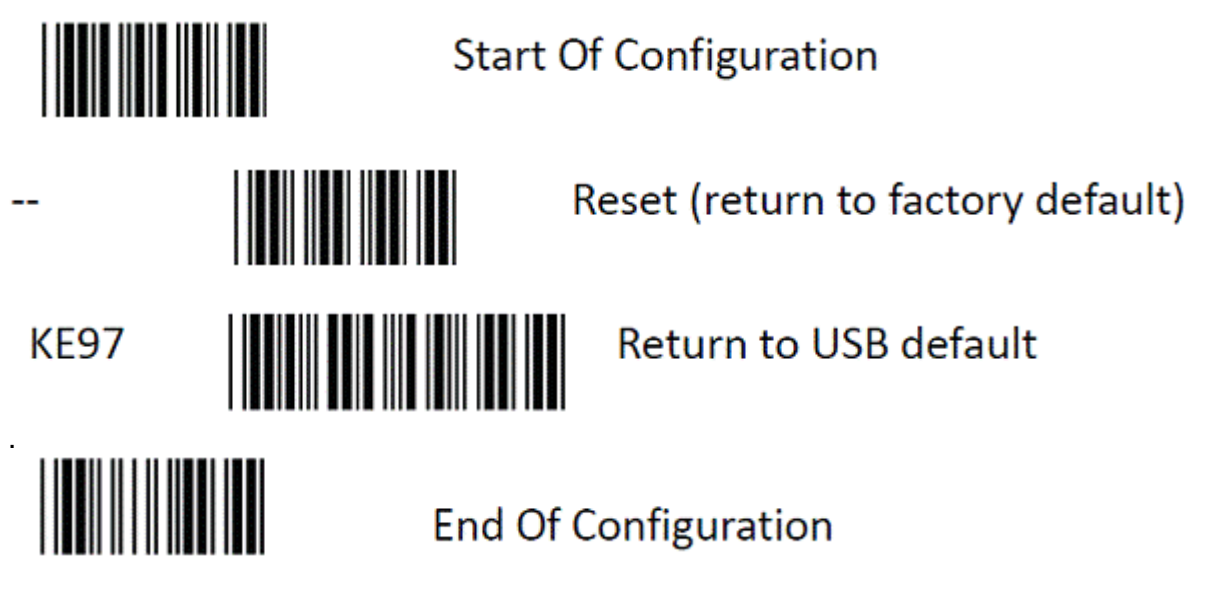

Ex. At Windows 7 ( scanner status ready for firmware update. )

- You should be able to see the scanner detected as "**HID Keyboard Device**" in Keyboard category.

- After scan "Start of Configuration "-- "USB update", you will see device switch to "Human Interface Device".

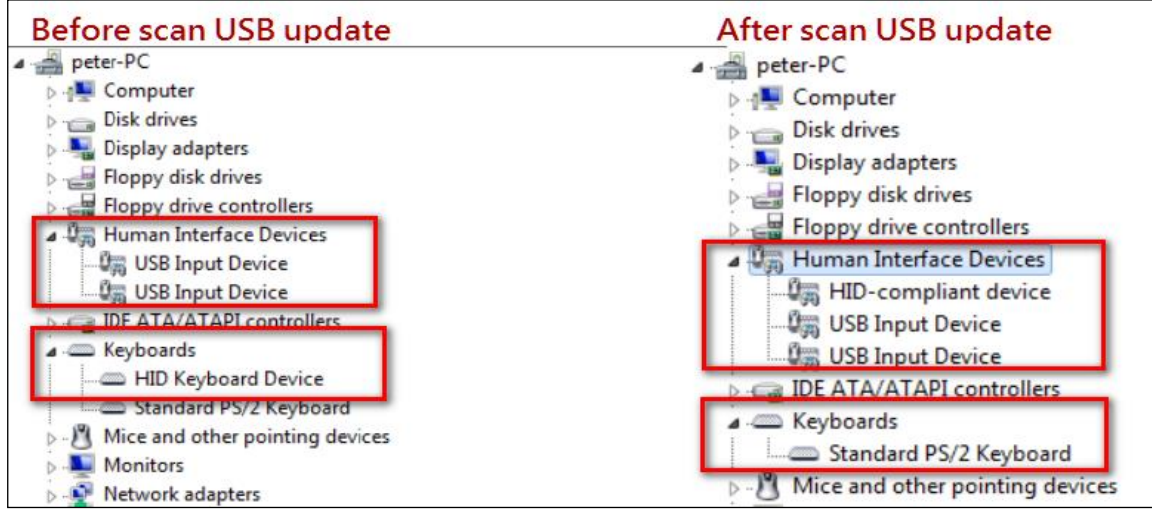

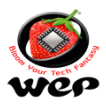

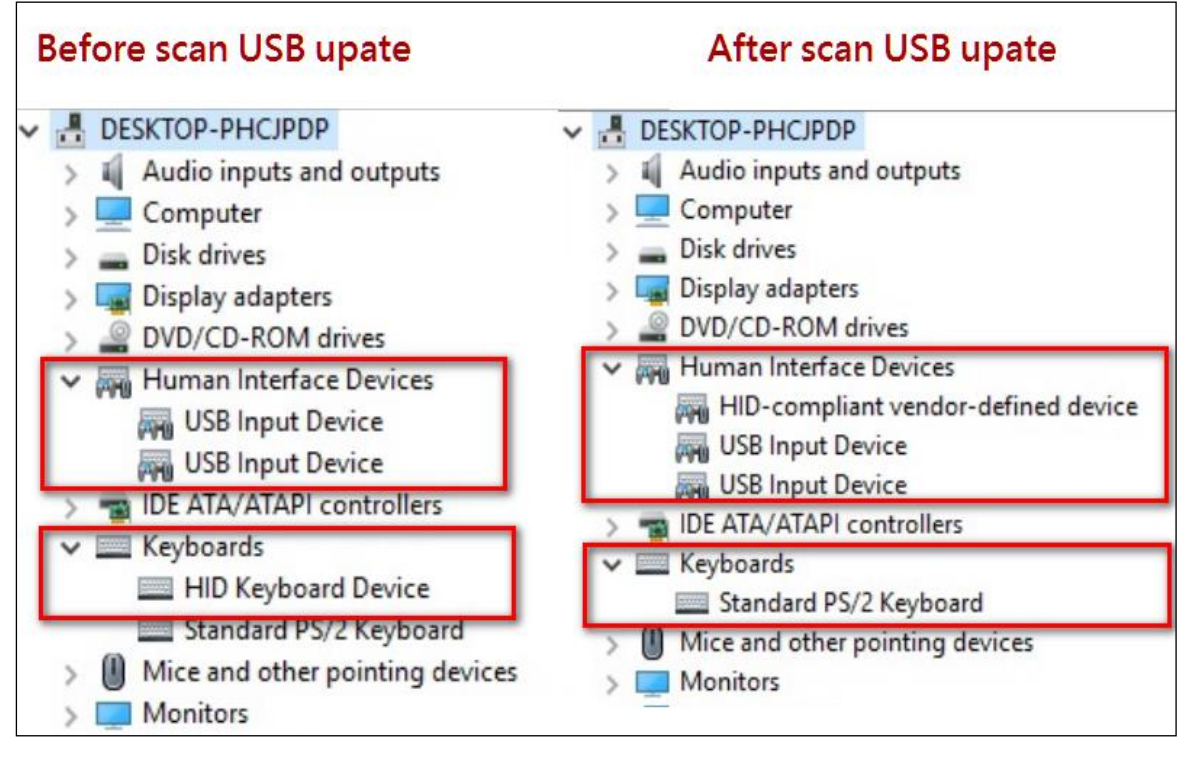

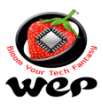

Technical Communication No. 21 Date of Release: 11<sup>th</sup> Feb 2023 Models Covered: BP 2100

## Firmware updates for BP 2100

**Introduction**: In billing printer we do software updating based on customer feedback and additional features. This technical note contains the details of latest firmware release for BP 2100.

#### Features added to updated firmware version 1.4.0

- 1. Integrated QR Code printing with bill, An option is provided in Bill Setting to enable/disable the QR Code.
- QR Code will be downloaded to machine using the utility. (Note: Refer the properties i.e Height, width, Resolution of Logo for the QR Code(.bmp) file)
- 3. Filter given in Customer wise report as in pattern of "From Cust ID To Cust ID")
- 4. Bug rectified in Bill data for the reported problem of wrong calculation in reverse tax.

#### Limitation/Notes:

- 1. QR Code area needs to be held straight
- 2. QR Code area needs to be lighten properly
- 3. QR Code area needs to be aligned with phone camera properly
- 4. All of the QR code should be placed within the scanner Box area
- 5. On battery mode QR code print lighter than main mode which causes indefectibility
- 6. Original QR code size must be larger or equal to format size( 448 pixels in horizontal and 326 pixels in vertical)
- 7. If original QR code is lighter in color, then after format(i.e .bmp format), lighter areas of QR code will not print in bill
- 8. With white box in corner, convert them to black box to scan the QR code(With white border QR code doesn't work with most of the payment Apps)

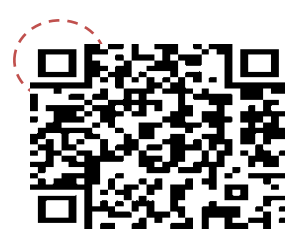

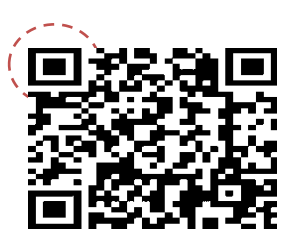

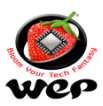

Technical Communication No. 22 Date of Release: 03<sup>rd</sup> Feb 2023 Models Covered: BP 2100

# QR code integration steps to BP 2100 Printer

**Introduction**: In BP 2100 printer we have integrated a new feature of QR code printing with Bill. User can upload the QR code to billing printer and same will be print during its billing Operations. This technical note contains the steps of QR code integration with BP 2100 Printer.

1. Download your UPI QR Code from Mobile Apps (Paytm/Phonepay/Gpay etc.)

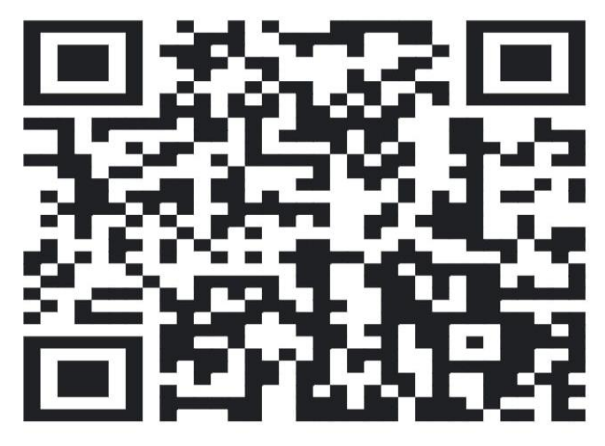

2. Resize it with pixels of 448 mm X 326 mm size.

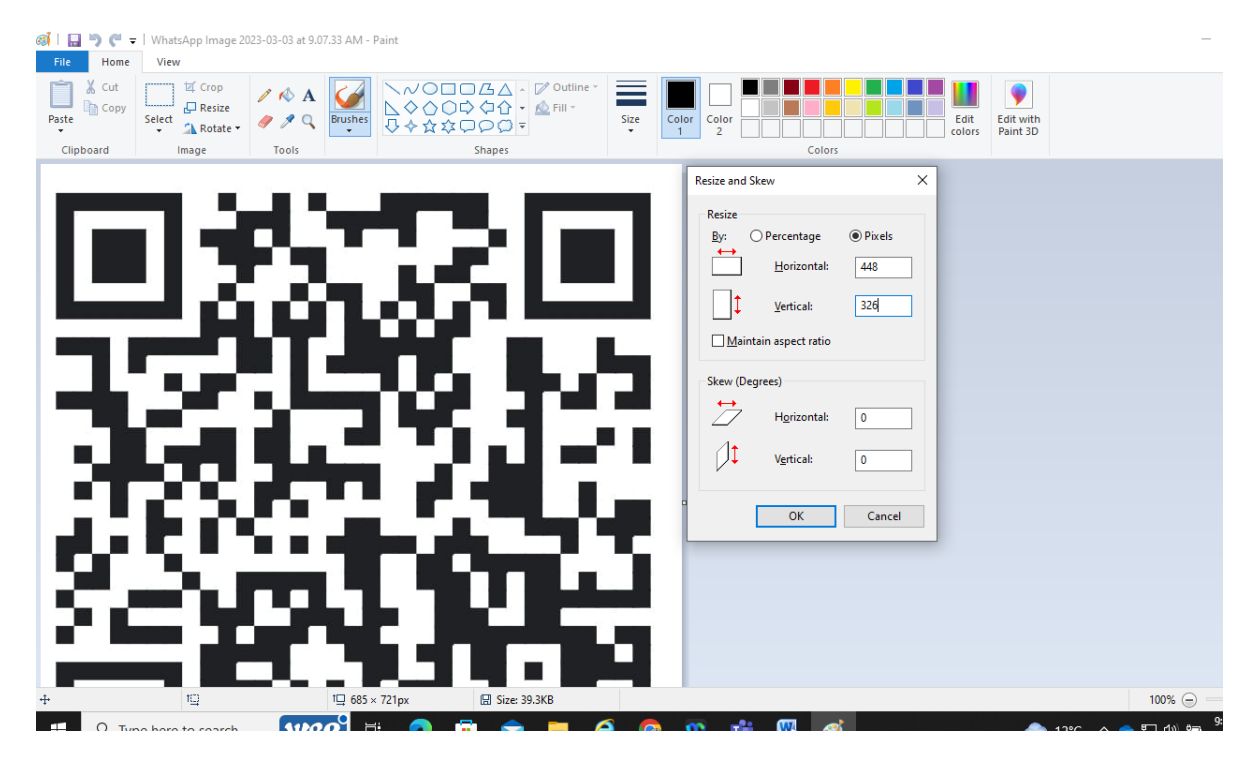

3. Save it as BMP extension file (Monochrome)

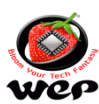

4. Go to BP 2100 Utility

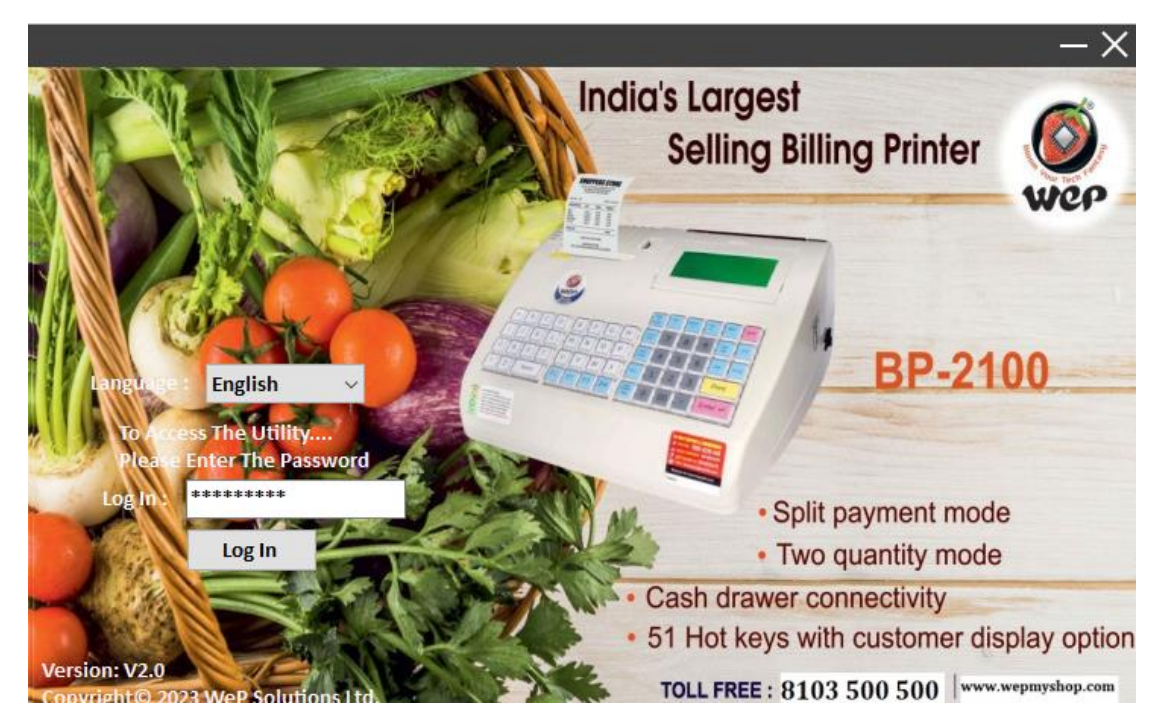

5. Go to QR code option in user utility

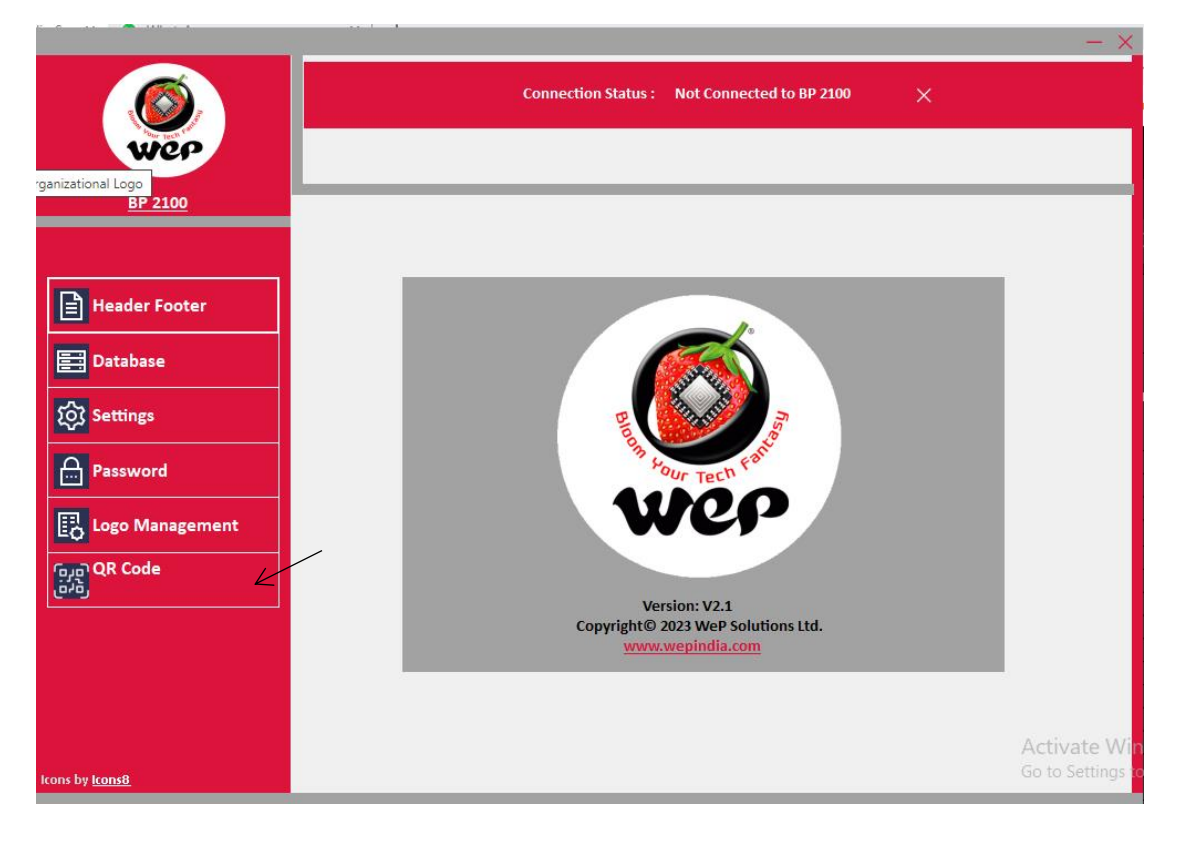

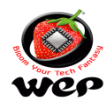

6. Add QR code to User Utility with browse section.

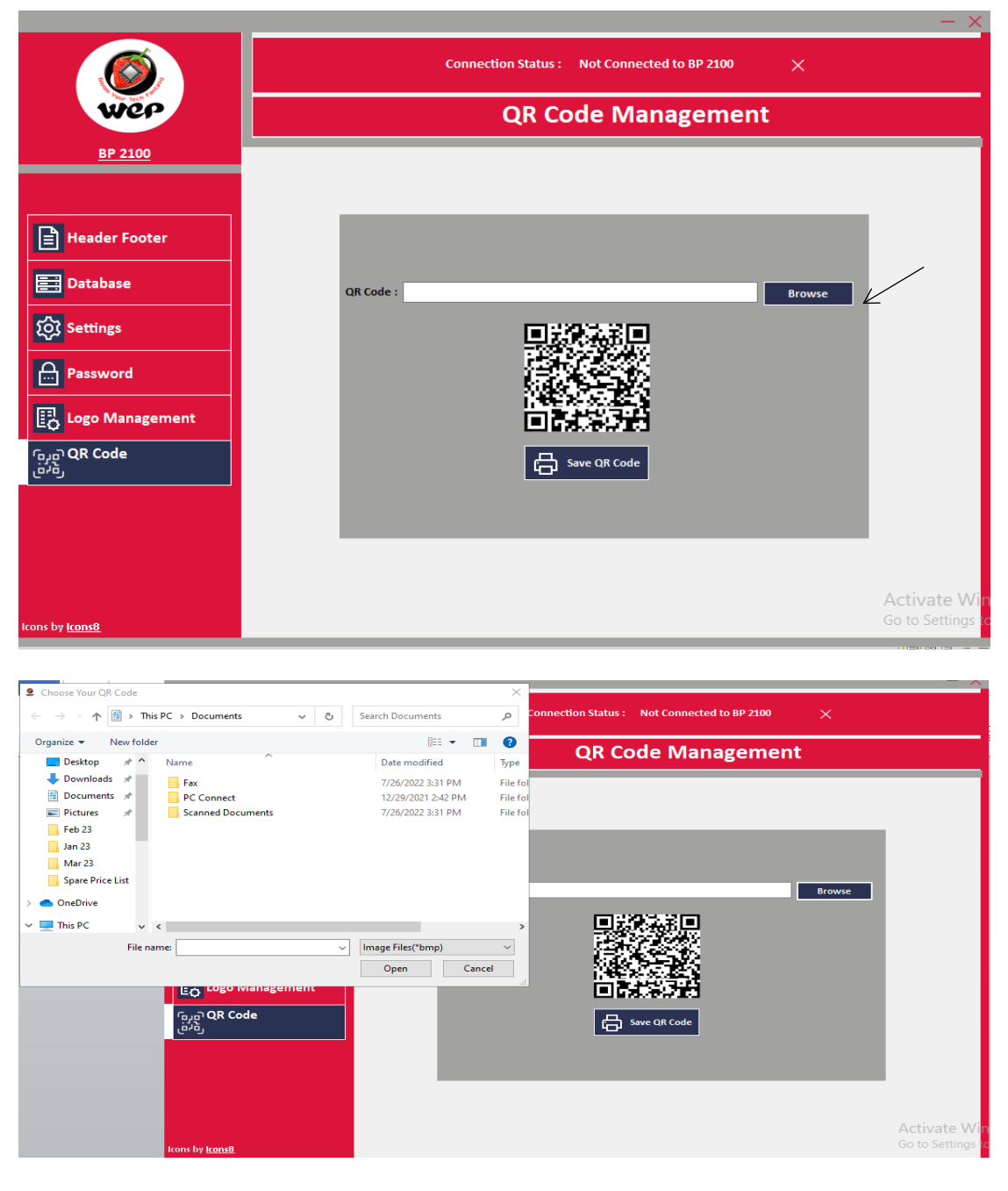

- 7. Connect the Printer to PC and put it in data downloading mode.
- 8. Save the QR Code, after successful saving printer will restart.
- 9. Login to Printer with Login ID is 1 & Password 00000( 5 times 0's ) by default.
- 10. Go to bill settings > go to QR code print option > enable the settings > Enter
- 11. Option enabled > go to bill screen
- 12. Add one item > Add Qty. > Press Printer for billing
- 13. Bill generated with QR code scanner.
- 14. You can scan the QR code and can make the payment to merchant.

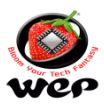

Technical Communication No. 23 Date of Release: 14<sup>th</sup> Apr 2023 Models Covered: BP 2100, BP 2100 JOY & BP 1100 JOY

# Firmware updates for BP 2100 Series

**Introduction**: In billing printer we do software updating based on customer feedback, additional features & bugs rectification. Recently, We have released the updated firmware for bug rectification in BP 2100, BP 2100 JOY & BP 1100 JOY Printers. This technical note contains the updated firmware details and procedure to update the Firmware in these printers.

### **BP 2100**

Updated Firmware: BP2100\_VER\_1\_4\_1 Firmware File: <u>https://dms.wepdigital.com/server/s?k=11123wfV9n</u> User Utility: <u>https://dms.wepdigital.com/server/s?k=11123wfVAK</u> Bug Rectified:

- a) In billing segment restrictions provided for not taking items more than 125 in a bill.
- b) Total number of items can be taken in a calculator bill is reduced to 125.
- c) Total No. of Items that can be converted from KOT to Bill is reduced to 125.

## **BP 2100 JOY**

Updated Firmware: BP2100\_JOY\_VER\_1\_3\_2 Firmware File: <u>https://dms.wepdigital.com/server/s?k=11123wfV9p</u> User Utility: <u>https://dms.wepdigital.com/server/s?k=11123wfVAK</u> Bug Rectified:

- a) In billing segment restrictions provided for not taking items more than 125 in a bill.
- b) Total number of items can be taken in a calculator bill is reduced to 125.
- c) Total No. of Items that can be converted from KOT to Bill is reduced to 125.

### **BP 1100 JOY**

Updated Firmware: BP1100\_JOY\_VER\_1\_0\_1 Firmware File: <u>https://dms.wepdigital.com/server/s?k=11123wfV9o</u> User Utility: <u>https://dms.wepdigital.com/server/s?k=11123wfVAK</u> Bug Rectified:

- a) In billing segment restrictions provided for not taking items more than 125 in a bill.
- b) Total number of items can be taken in a calculator bill is reduced to 125.
- c) Total No. of Items that can be converted from KOT to Bill is reduced to 125.

**Note:** Refer to Technical Note No. 3 for Firmware Updating procedure. Regarding any Feedback and queries, kindly reach us on below:

Mail Id: <a href="mailto:rbp.support@wepindia.com">rbp.support@wepindia.com</a>

Toll Free Number: 8103 500 500

WhatsApp Number: +91-9148224129

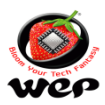

Technical Communication No. 24 Date of Release: 14<sup>th</sup> Aug 2023 Models Covered: BP 2100, BP 2100 JOY & BP 1100 JOY

# Database updates through USB

**Introduction:** This Technical Communication will guide you on how to generate the item database and add it to the printer using a pen drive.

- Open the utility for BP 2100 Printer.
- Login into User Utility using the password 'wepindia'."

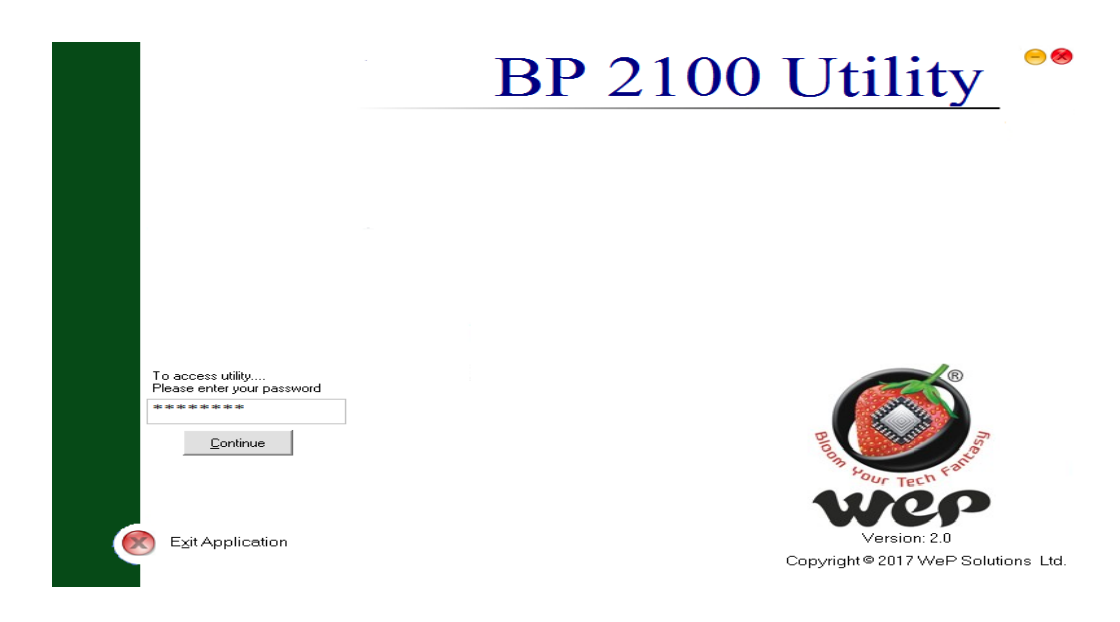

• Go to the Database section and select Item Management.

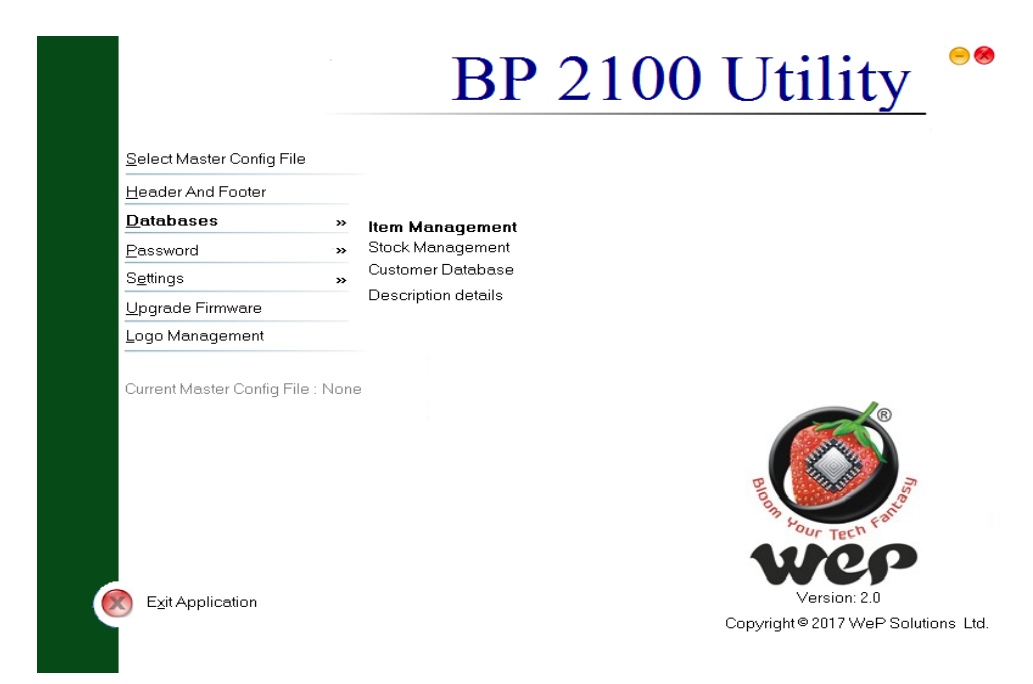

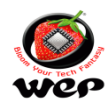

• Fill up the required field as per below screen.

| እ 🔂 🔲 陆 🛕 🥅 🐼 🖾 🕐 🐴 .     |                   |                |                 |
|---------------------------|-------------------|----------------|-----------------|
|                           |                   |                |                 |
| Item Details              |                   |                |                 |
| Item Number               | Item Unit2 Packet | SGST%          |                 |
| Department                | U1U2REL 1.00      | CGST%          |                 |
| Item Code                 | Rate 1            | Discount%      |                 |
| Item Name                 | Rate 2            | Stock          |                 |
| HSN CODE                  | Rate 3            | Cost Price     |                 |
| Item Unit Packet 💌        | IGST%             | Min Stock      |                 |
| Add Item Save Changes     | Delete            | Configure Unit | Department      |
|                           |                   |                |                 |
| Total Items : 0           | Search Item Name  |                | S <u>e</u> arch |
| S# ITEM NUMBER DEPARTMENT | ITEM CODE         | 11             | TEM NAME        |
|                           |                   |                |                 |
|                           |                   |                |                 |
|                           |                   |                |                 |
|                           |                   |                |                 |
|                           |                   |                |                 |
|                           |                   |                |                 |

• After filling up the required fields then go to add item option, Details will be successfully added to user utility.

| S I I I I I I I I I I I I I I I I I I I | Ihan Unit2 Packat |              | 9          |
|-----------------------------------------|-------------------|--------------|------------|
| - Item Number  2                        |                   | ⊒ SGST%      | 5          |
| Department ABC                          | U1U2REL  1.00     | CGST%        | 9          |
| F Item Code 123                         | Rate 1 1          | Discount%    | 10.        |
| S Item Name XYZ                         | Rate 2 2          | Stock        | 200        |
| L HSN CODE 111                          | Rate 3 3          | Cost Price   | 100        |
| L Item Unit Packet 💌                    | IGST% 19.         | Min Stock    | 50.        |
| C Add Item Save Changes                 | <u>D</u> elete    | nfigure Unit | Department |
| Total Items : 1                         | Search Item Name  |              | Search     |
| 1 ABC                                   | 123               | ABCDEF       |            |
|                                         |                   |              |            |
|                                         |                   |              |            |
|                                         |                   |              |            |

• We can export and import the database file to user utility by creating its sample file of database selection.

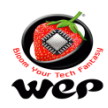

| Item Management - New File1<br>□ 😂   🖶 🌄   2↓ 🗔 📾   🚭   🖤 🐔                        | •                                                 |
|------------------------------------------------------------------------------------|---------------------------------------------------|
| S Item Details                                                                     | Item Unit2 Packet SGST% 9                         |
|                                                                                    |                                                   |
| ♥ ♥ ♥ ♥ ♥ ♥ ♥ ♥ ♥ ♥ ♥ ♥ ♥ ♥ ♥ ♥ ♥ ♥ ♥                                              | - 4 Search BP 2100 Utility                        |
| Organize 🔻 New folder                                                              | 8≡ ▾ @                                            |
| Desktop Name<br>Downloads<br>Libraries<br>Documents<br>Music<br>Pictures<br>Videos | Date modified Type<br>No items match your search. |
| Local Disk (C:)                                                                    |                                                   |
| New Volume (F                                                                      |                                                   |
| File name: ABC                                                                     | ▼                                                 |
|                                                                                    |                                                   |

• Once the database entry is completed, download the database file from User Utility. From "Select Download Type" dialog box either Select for Download to file or download to BP 2100 Machine.

| Item Number  | 2                                           | Item Unit2 Packet                   | SGST%          | 9          |
|--------------|---------------------------------------------|-------------------------------------|----------------|------------|
| Department   | ABC                                         | U1U2REL 1.00                        | CGST%          | 9          |
| Item Code    | 123                                         | Rate 1                              | Discount%      | 10.        |
| Item Name    | XY7                                         | Bata 2 2                            | Stock          | 200        |
| HSN CODE     |                                             |                                     | $\odot$        | 100        |
| Item Unit    | Cownload Type     Download To File          |                                     |                | 50.        |
| bu Ą         | Download Path G:\                           |                                     | Browse         | Department |
| -Iter Databa | C Download To BP 2100 Machine               |                                     |                |            |
| S#           |                                             | <u>0</u> K                          | <u>C</u> ancel | Search     |
| 11           | Note<br>Download To File: Downloads data to | the specified file and file will be | EF             |            |
|              | specified path.                             |                                     |                |            |
|              | Download To BP 2100 Machine: Dow            | nloads data to the Machine.         |                |            |
|              |                                             |                                     |                |            |

• ITM file will be created. Copy this file to a Pen Drive.

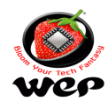

- Once done, eject the pen drive from your PC/Laptop.
- Connect the pen drive to the printer.
- On the screen, it will display 'USB Device Found.'"

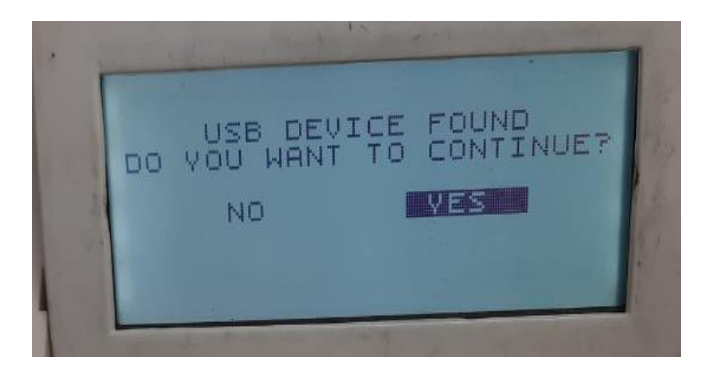

• Choose PD to BP 2100 Joy

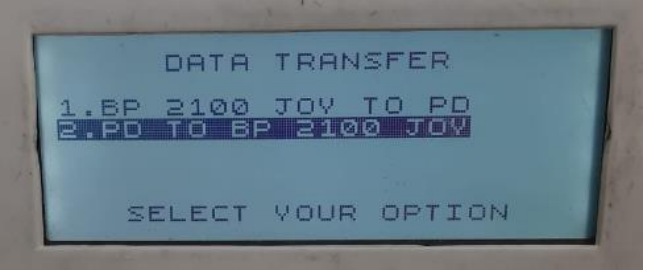

- There are two options.
  - 1. Update Stock (For Stock Update)
  - 2. Update Item Database (For Update Item Database)

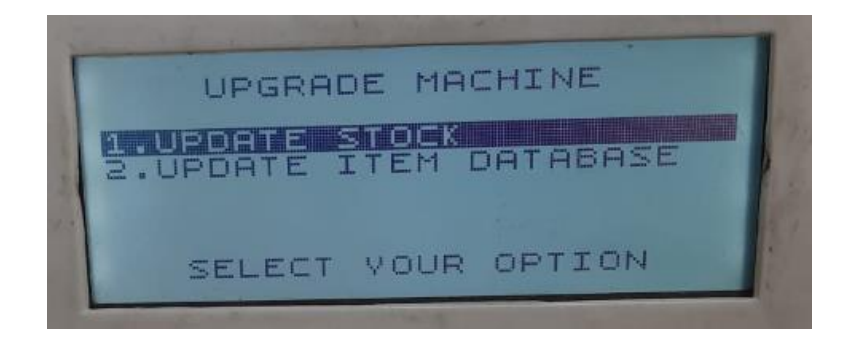